Implementation Guide

# **Data Transfer Hub**

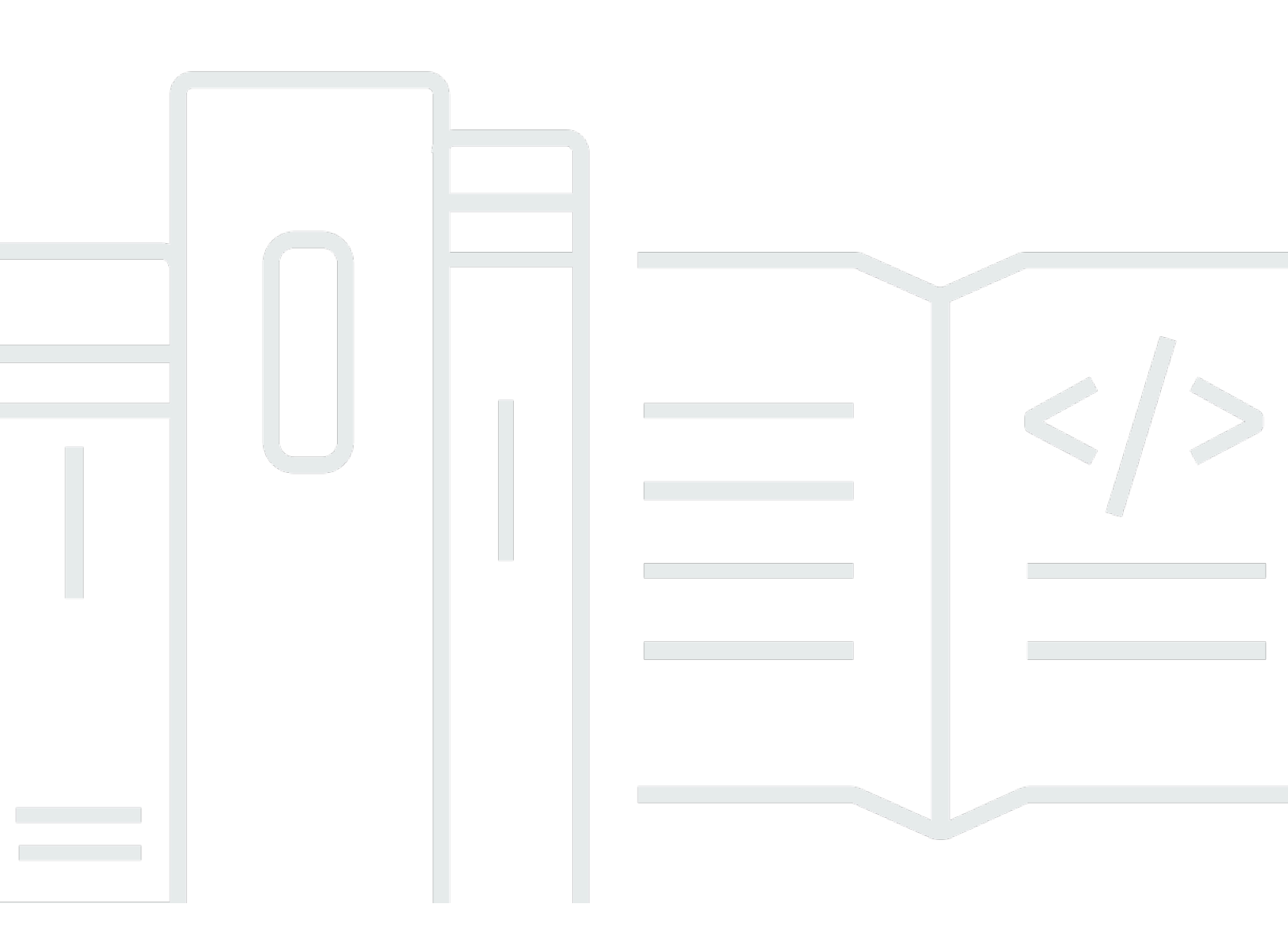

Copyright © 2024 Amazon Web Services, Inc. and/or its affiliates. All rights reserved.

### **Data Transfer Hub: Implementation Guide**

Copyright © 2024 Amazon Web Services, Inc. and/or its affiliates. All rights reserved.

Amazon's trademarks and trade dress may not be used in connection with any product or service that is not Amazon's, in any manner that is likely to cause confusion among customers, or in any manner that disparages or discredits Amazon. All other trademarks not owned by Amazon are the property of their respective owners, who may or may not be affiliated with, connected to, or sponsored by Amazon.

# **Table of Contents**

| Solution overview                                                       | 1  |
|-------------------------------------------------------------------------|----|
| Features and benefits                                                   | 2  |
| Use cases                                                               | 3  |
| Architecture overview                                                   | 4  |
| Architecture diagram                                                    | 4  |
| AWS Well-Architected pillars                                            | 9  |
| Operational excellence                                                  | 9  |
| Security                                                                | 9  |
| Reliability                                                             | 9  |
| Performance efficiency 1                                                | 0  |
| Cost optimization 1                                                     | 0  |
| Sustainability                                                          | 0  |
| Architecture details 1                                                  | 1  |
| AWS services in this solution1                                          | 1  |
| How Data Transfer Hub works 1                                           | 2  |
| Web console 1                                                           | 2  |
| Amazon S3 transfer engine 1                                             | 2  |
| Amazon ECR transfer engine 1                                            | 3  |
| Plan your deployment 1                                                  | 4  |
| Supported AWS Regions 1                                                 | 4  |
| Cost 1                                                                  | 5  |
| Security 1                                                              | 8  |
| IAM roles 1                                                             | 8  |
| Amazon CloudFront 1                                                     | 9  |
| Quotas 1                                                                | 9  |
| Quotas for AWS services in this solution 1                              | 9  |
| AWS CloudFormation quotas 1                                             | 9  |
| Deploy the solution 2                                                   | 20 |
| Deployment overview                                                     | 20 |
| AWS CloudFormation template 2                                           | 20 |
| Step 1. (Option 1) Launch the stack in AWS Regions 2                    | 21 |
| Step 1. (Option 2) Launch the stack in AWS China Regions                | 22 |
| Prerequisites                                                           | 22 |
| Deploy the AWS CloudFormation template for Option 2 – AWS China Regions | 25 |

| Step 2. Launch the web console                                   | 27   |
|------------------------------------------------------------------|------|
| (Option 1) Log in using Amazon Cognito user pool for AWS Regions | 27   |
| (Option 2) OpenID authentication for AWS China Regions           | . 27 |
| Step 3. Create a transfer task                                   | 28   |
| Use Data Transfer Hub                                            | 30   |
| Create an Amazon S3 transfer task                                | 30   |
| Using the web console                                            | 30   |
| Using the S3 plugin                                              | 34   |
| Using AWS CLI                                                    | 36   |
| How to transfer S3 object from KMS encrypted Amazon S3           | 44   |
| Create an Amazon ECR transfer task                               | 45   |
| Using the web console                                            | 46   |
| Using the ECR plugin                                             | 47   |
| Using AWS CLI                                                    | 50   |
| Transfer S3 object from Alibaba Cloud OSS                        | 57   |
| Prerequisite                                                     | 57   |
| Step 1: Configure credentials for OSS                            | 57   |
| Step 2: Create an OSS transfer task                              | 57   |
| How to achieve real-time data transfer by OSS event trigger      | 58   |
| Transfer S3 object via Direct Connect                            | 62   |
| Use DTH to transfer data via DX in a non-isolated network        | 62   |
| Use DTH to transfer data via DX in an isolated network           | 64   |
| Tutorials                                                        | 65   |
| Set up credentials for Amazon S3                                 | 65   |
| Step 1: Create an IAM policy                                     | 65   |
| Step 2: Create a user                                            | 66   |
| Policy for S3 Source Bucket with SSE-CMK enabled                 | 67   |
| Upgrade Data Transfer Hub                                        | 69   |
| Upgrade overview                                                 | 69   |
| Step 1. Update the CloudFormation stack                          | 69   |
| Step 2. (Optional) Update the OIDC configuration                 | 70   |
| Step 4. Refresh the web console                                  | 70   |
| Uninstall the solution                                           | 71   |
| Using the AWS Management Console                                 | 71   |
| Using AWS Command Line Interface                                 | 71   |
| Deleting the Amazon S3 buckets                                   | 71   |

| FAQ                              | 73 |
|----------------------------------|----|
| Deployment                       | 73 |
| Performance                      | 74 |
| Data security and authentication | 75 |
| Features                         | 76 |
| Others                           | 78 |
| Troubleshooting                  | 81 |
| Contact AWS Support              | 81 |
| Create case                      | 82 |
| How can we help?                 | 82 |
| Additional information           | 82 |
| Help us resolve your case faster | 82 |
| Solve now or contact us          | 82 |
| Developer guide                  | 83 |
| Source code                      | 83 |
| Contributors                     | 84 |
| Revisions                        | 85 |
| Notices                          | 89 |

# Framework for secure, scalable, and trackable data transfer for Amazon Simple Storage Service (Amazon S3) objects and Amazon Elastic Container Registry (Amazon ECR) images

Publication date: December 2021 (last update: November 2024)

The Data Transfer Hub solution provides secure, scalable, and trackable data transfer for Amazon Simple Storage Service (Amazon S3) objects and Amazon Elastic Container Registry (Amazon ECR) images. This data transfer helps you easily create and manage different types (Amazon S3 object and Amazon ECR image) of transfer tasks between AWS <u>partitions</u> (for example, aws, aws-cn, aws-us-gov), and from other cloud providers to AWS at your own discretion.

If you have enabled the Direct Connect service in a specific AWS Region and a specific AWS China Region and have purchased a compliant cross-border dedicated line provided by a qualified operator to connect the AWS Region and their own VPC in the AWS China Region, you can use Data Transfer Hub's console to create a data transfer task and choose to use a dedicated line for data transfer at your own discretion.

This implementation guide describes an overview of the Data Transfer Hub solution, its reference architecture and components, considerations for planning the deployment, and configuration steps for deploying Data Transfer Hub in the AWS Cloud. It also includes some tutorials with prescriptive guidance for using Data Transfer Hub.

Use this navigation table to quickly find answers to these questions:

| If you want to                                           | Read            |
|----------------------------------------------------------|-----------------|
| Know the cost for running this solution                  | Cost            |
| Understand the security considerations for this solution | <u>Security</u> |
| Know how to plan for quotas for this solution            | Quotas          |

| If you want to                                                                                                    | Read                        |
|----------------------------------------------------------------------------------------------------|-----------------------------|
| Know which AWS Regions are supported for this solution                                                                                                    | Supported AWS Regions       |
| View or download the AWS CloudForm<br>ation template included in this solution<br>to automatically deploy the infrastructure<br>resources (the "stack") for this solution | AWS CloudFormation template |

This guide is intended for IT architects, developers, DevOps, data analysts, and marketing technology professionals who have practical experience architecting in the AWS Cloud.

You will be responsible for your compliance with all applicable laws in respect of your data transfer tasks.

# **Features and benefits**

Depending on the availability of your network environment, the solution supports the following key features:

- Inter-Partition and Cross-Cloud data transfer to promote seamless transfer capabilities in one place
- Auto scaling to allow rapid response to changes in file transfer traffic
- High performance of large file transfer (1TB) to leverage the strengths of clustering, parallel large file slicing, and automatic retries to robust file transfer
- **Monitoring** to track data flow, diagnose issues, and ensure the overall health of the data transfer processes
- Out-of-the-box deployment

### 🚯 Note

If you want to transfer Amazon S3 objects between AWS Regions, we recommend that you use <u>Cross-Region Replication</u>. If you want to transfer Amazon S3 objects within the same AWS Region, we recommend using <u>Same-Region Replication</u>.

For data transfer between AWS China Region and AWS Region, you will be responsible for your compliance with all applicable laws and regulations on cross-border data transfer (including purchasing compliant cross-border dedicated lines provided by qualified operators for data transfer, performing necessary government approval or filing), and shall initiate data transfer at your own discretion. AWS does not assist you with this data transfer.

# Use cases

Today, the China market is one of biggest markets in the world. Many international companies are seeking their success in China, as well as a number of Chinese companies are expanding their businesses globally. One of most important steps of in the business is moving their data.

S3 Cross-Region Replication and ECR Cross-Region Replication are popular but customers cannot use them to replicate data into China Regions. With the launch of Data Transfer Hub solution, customers can now create S3 and ECR data transfer tasks between AWS Regions and AWS China Regions in a web portal. Moreover, it supports replicating data from other cloud providers to AWS.

Depending on the availability of your network environment, Data Transfer Hub supports the following use cases:

- Copy Amazon S3 objects between AWS Regions and AWS China Regions.
- Copy data from other cloud providers' object storage services to Amazon S3.
- Transfer Amazon ECR images between AWS Regions and AWS China Regions.
- Transfer Dockers image from public docker registry (for example, Docker Hub, Google gcr.io, Red Hat Quay.io) to Amazon ECR.

# **Architecture overview**

This section provides reference implementation architecture diagrams for the components deployed with this solution.

# Architecture diagram

Deploying the Data Transfer Hub solution with the default parameters builds the following environment in the AWS Cloud.

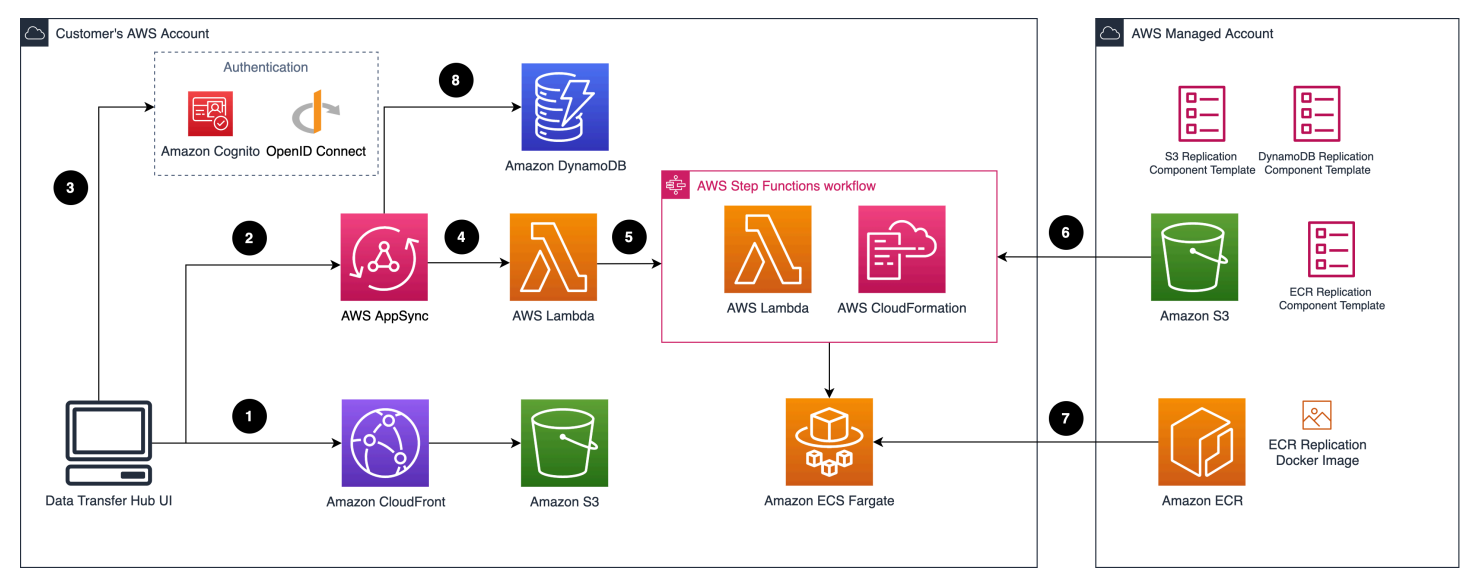

### Data Transfer Hub architecture on AWS

The solution automatically deploys and configures a serverless architecture with the following services:

- 1. The solution's static web assets (frontend user interface) are stored in <u>Amazon S3</u> and made available through <u>Amazon CloudFront</u>.
- 2. The backend APIs are provided via <u>AWS AppSync</u> GraphQL.
- 3. Users are authenticated by either <u>Amazon Cognito</u> user pool (in AWS Regions) or by an OpenID connect provider (in AWS China Regions) such as <u>Authing</u>, <u>Auth0</u>, etc.
- 4. AWS AppSync runs AWS Lambda to call backend APIs.
- 5. Lambda starts an <u>AWS Step Functions</u> workflow that uses <u>AWS CloudFormation</u> to start or stop/ delete the Amazon ECR or Amazon S3 plugin template.

- 6. The plugin templates are hosted in a centralized Amazon S3 bucket managed by AWS.
- 7. The solution also provisions an <u>Amazon ECS</u> cluster that runs the container images used by the plugin template, and the container images are hosted in <u>Amazon ECR</u>.
- 8. The data transfer task information is stored in Amazon DynamoDB.

After deploying the solution, you can use <u>AWS WAF</u> to protect CloudFront or AppSync.

### 🔥 Important

If you deploy this solution in AWS (Beijing) Region operated by Beijing Sinnet Technology Co., Ltd. (Sinnet), or the AWS (Ningxia) Region operated by Ningxia Western Cloud Data Technology Co., Ltd., you are required to provide a domain with <u>ICP Recordal</u> before you can access the web console.

The web console is a centralized place to create and manage all data transfer jobs. Each data type (for example, Amazon S3 or Amazon ECR) is a plugin for Data Transfer Hub, and is packaged as an AWS CloudFormation template hosted in an S3 bucket that AWS owns. When the you create a transfer task, an AWS Lambda function initiates the Amazon CloudFormation template, and state of each task is stored and displayed in the DynamoDB tables.

As of this revision, the solution supports two data transfer plugins: an Amazon S3 plugin and an Amazon ECR plugin.

### Amazon S3 plugin

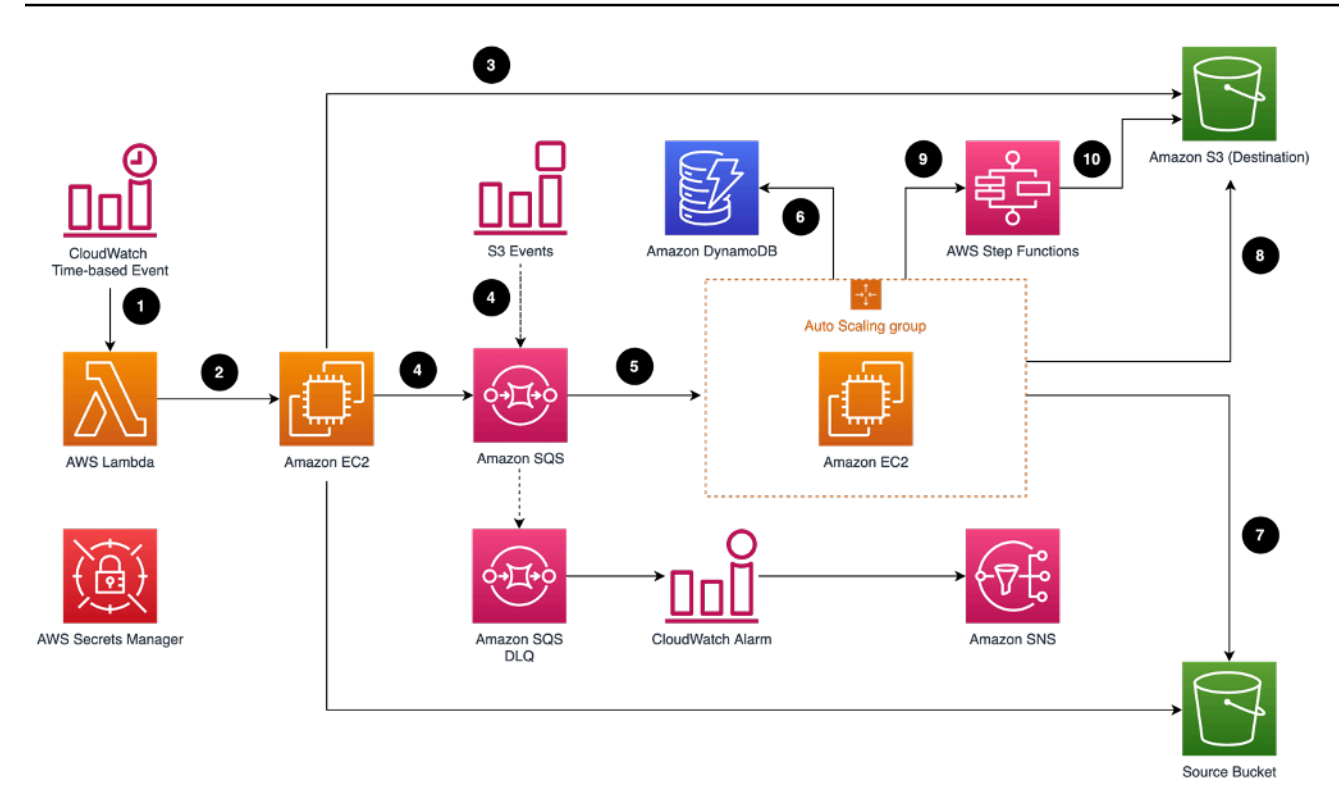

#### Data Transfer Hub Amazon S3 plugin architecture

The Amazon S3 plugin runs the following workflows:

- 1. A time-based EventBridge rule initiates the AWS Lambda function on an hourly basis.
- 2. AWS Lambda uses the launch template to launch a data comparison job (JobFinder) in an Amazon Elastic Compute Cloud (Amazon EC2).
- 3. The job lists all the objects in the source and destination Amazon S3 buckets and makes comparisons among objects to determine which objects should be transferred.
- 4. Amazon EC2 sends a message for each object that will be transferred to <u>Amazon Simple Queue</u> <u>Service (Amazon SQS)</u>. Amazon S3 event messages can also be supported for more real-time data transfer; whenever there is object uploaded to source bucket, the event message is sent to the same Amazon SQS queue.
- 5. A JobWorker node running in Amazon EC2 consumes the messages in Amazon SQS and transfers the object from the source bucket to the destination bucket. You can use an Auto Scaling group to control the number of Amazon EC2 instances to transfer the data based on business needs.
- 6. A record with transfer status for each object is stored in Amazon DynamoDB.
- 7. The Amazon EC2 instance will get (download) the object from the source bucket based on the Amazon SQS message.

- 8. The Amazon EC2 instance will put (upload) the object to the destination bucket based on the Amazon SQS message.
- 9. When the JobWorker node identifies a large file (with a default threshold of 1 GB) for the first time, a Multipart Upload task running in Amazon EC2 is initiated. The corresponding UploadId is then conveyed to the AWS Step Functions, which invokes a scheduled recurring task. Every minute, AWS Step Functions verifies the successful transmission of the distributed shards associated with the UploadId across the entire cluster.
- 10If all shards have been transmitted successfully, Amazon EC2 invokes the CompleteMultipartUpload API in Amazon S3 to finalize the consolidation of the shards. Otherwise, any invalid shards are discarded.

#### 🚺 Note

If an object (or part of an object) transfer failed, the JobWorker releases the message in the queue, and the object is transferred again after the message is visible in the queue (default visibility timeout is set to 15 minutes). If the transfer failed five times, the message is sent to the dead letter queue and a notification alarm is initiated.

### Amazon ECR plugin

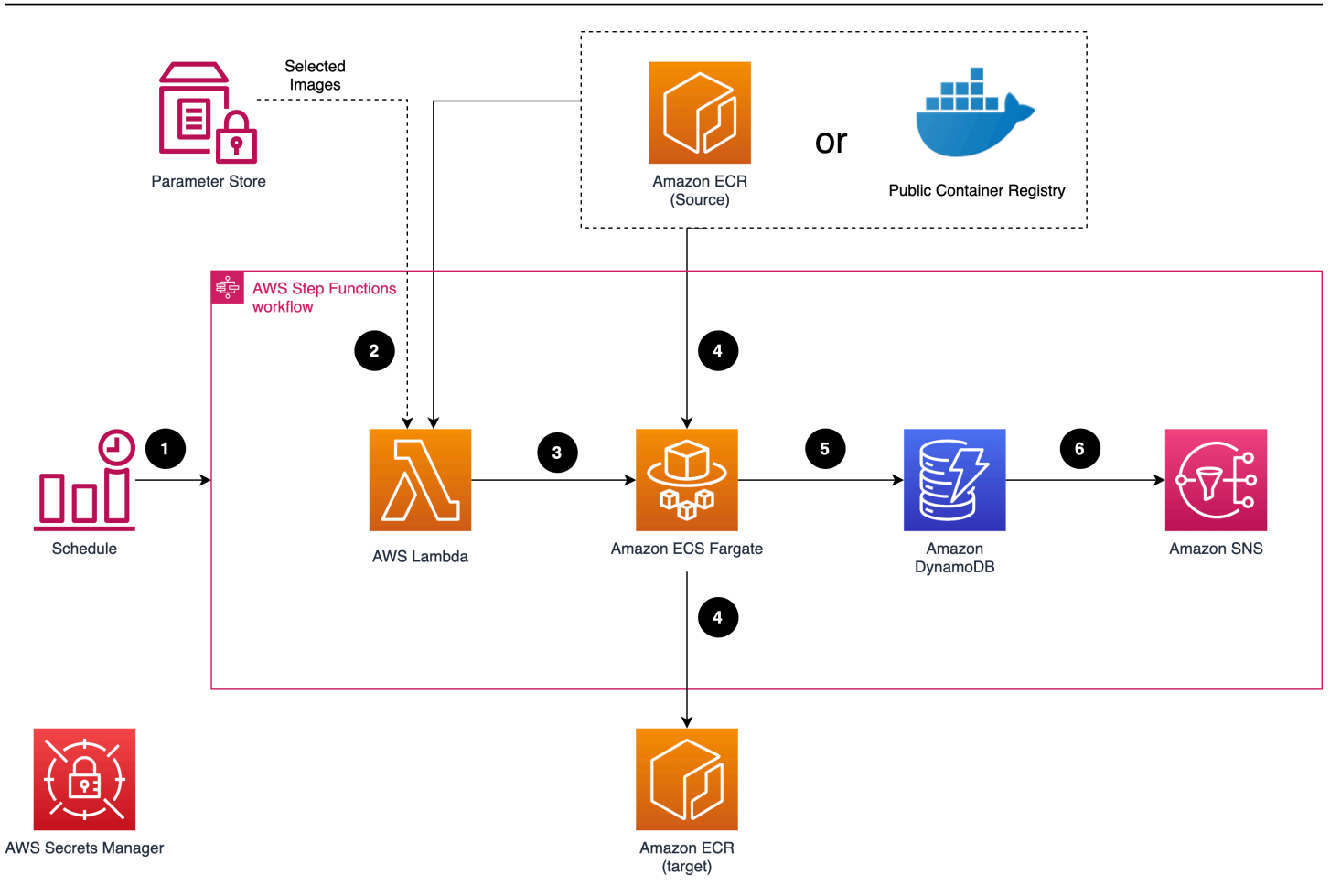

### Data Transfer Hub Amazon ECR plugin architecture

The Amazon ECR plugin runs the following workflows:

- 1. An EventBridge rule runs an AWS Step Functions workflow on a regular basis (by default, it runs daily).
- 2. Step Functions invokes AWS Lambda to retrieve the list of images from the source.
- 3. Lambda will either list all the repository content in the source Amazon ECR, or get the stored image list from System Manager Parameter Store.
- 4. The transfer task will run within Fargate in a maximum concurrency of 10. If a transfer task failed for some reason, it will automatically retry three times.
- 5. Each task uses skopeo to copy the images into the target ECR.
- 6. After the copy completes, the status (either success or fail) is logged into DynamoDB for tracking purpose.

# **AWS Well-Architected pillars**

This solution was designed with best practices from the <u>AWS Well-Architected Framework</u> which helps customers design and operate reliable, secure, efficient, and cost-effective workloads in the cloud.

### **Operational excellence**

This section describes how the principles and best practices of the <u>operational excellence</u> <u>pillar</u> were applied when designing this solution.

The Data Transfer Hub solution pushes metrics to Amazon CloudWatch at various stages to provide observability into the infrastructure, Lambda functions, Amazon EC2 transfer workers, Step Function workflow, and the rest of the solution components. Data transferring errors are added to the Amazon SQS queue for retries and alerts.

# Security

This section describes how the principles and best practices of the <u>security pillar</u> were applied when designing this solution.

- Data Transfer Hub web console users are authenticated and authorized with Amazon Cognito.
- All inter-service communications use AWS IAM roles.
- All roles used by the solution follows least-privilege access. That is, it only contains minimum permissions required so the service can function properly.

# Reliability

This section describes how the principles and best practices of the <u>reliability pillar</u> were applied when designing this solution.

- Using AWS serverless services wherever possible (for example, Lambda, Step Functions, Amazon S3, and Amazon SQS) to ensure high availability and recovery from service failure.
- Data is stored in DynamoDB and Amazon S3, so it persists in multiple Availability Zones (AZs) by default.

# Performance efficiency

This section describes how the principles and best practices of the <u>performance efficiency</u> <u>pillar</u> were applied when designing this solution.

- The ability to launch this solution in any Region that supports AWS services in this solution such as: AWS Lambda, AWS S3, Amazon SQS, Amazon DynamoDB, and Amazon EC2.
- Automatically testing and deploying this solution daily. Reviewing this solution by solution architects and subject matter experts for areas to experiment and improve.

# **Cost optimization**

This section describes how the principles and best practices of the <u>cost optimization</u> pillar were applied when designing this solution.

- Use Autoscaling Group so that the compute costs are only related to how much data is transferred.
- Using serverless services such as Amazon SQS and DynamoDB so that customers only get charged for what they use.

# Sustainability

This section describes how the principles and best practices of the <u>sustainability pillar</u> were applied when designing this solution.

• The solution's serverless design (using Lambda, Amazon SQS and DynamoDB) and the use of managed services (such as Amazon EC2) are aimed at reducing carbon footprint compared to the footprint of continually operating on-premises servers.

# **Architecture details**

This section describes the components and AWS services that make up this solution and the architecture details on how these components work together.

# AWS services in this solution

The following AWS services are included in this solution:

| AWS service         | Description                                                                                                    |
|---------------------|----------------------------------------------------------------------------------------------------|
| Amazon CloudFront   | <b>Core.</b> To made available the static web assets (frontend user interface).                                              |
| AWS AppSync         | <b>Core.</b> To provide the backend APIs.                                                                                    |
| AWS Lambda          | <b>Core.</b> To call backend APIs.                                                                                           |
| Amazon ECS          | <b>Core.</b> To run the container images used by the plugin template.                                                        |
| Amazon DynamoDB     | <b>Core.</b> To store a record with transfer status for each object.                                                         |
| <u>Amazon EC2</u>   | <b>Core.</b> To consume the messages in Amazon SQS and transfer the object from the source bucket to the destination bucket. |
| AWS Secrets Manager | <b>Core.</b> Stores the credential for data transfer.                                                                        |
| AWS Step Functions  | <b>Supporting.</b> To start or stop/delete the ECR or S3 plugin template.                                                    |
| Amazon Cognito      | <b>Supporting.</b> To authenticate users (in AWS Regions).                                                                   |
| Amazon S3           | <b>Supporting.</b> To store the static web assets (frontend user interface).                                                 |

| AWS service        | Description                                                                                       |
|--------------------|---------------------------------------------------------------------------------------------------|
| Amazon ECR         | Supporting. To host the container images.                                                         |
| Amazon SQS         | <b>Supporting.</b> To store the transfer tasks temporarily as a buffer.                           |
| Amazon EventBridge | <b>Supporting.</b> To invoke the transfer tasks regularly.                                        |
| <u>Amazon SNS</u>  | <b>Supporting.</b> Provides topic and email subscription notifications for data transfer results. |
| Amazon CloudWatch  | <b>Supporting.</b> To monitor the data transfer progress.                                         |

### How Data Transfer Hub works

This solution has three components: a web console, the Amazon S3 transfer engine, and the Amazon ECR transfer engine.

### Web console

This solution provides a simple web console, which allows you to create and manage transfer tasks for Amazon S3 and Amazon ECR.

### Amazon S3 transfer engine

Amazon S3 transfer engine runs the Amazon S3 plugin and is used for transferring objects from their sources into S3 buckets. The S3 plugin supports the following features:

- Transfer Amazon S3 objects between AWS China Regions and AWS Regions
- Transfer objects from other cloud providers to Amazon S3
- Transfer objects from S3 Compatible Storage service to Amazon S3
- Support near real time transfer via S3 Event
- Support transfer with object metadata

- Support incremental data transfer
- Support transfer from private payer request bucket
- Auto retry and error handling

### Amazon ECR transfer engine

Amazon ECR engine runs the Amazon ECR plugin and is used for transferring container images from other container registries. The ECR plugin supports the following features:

- Transfer Amazon ECR images between AWS China Regions and AWS Regions
- Transfer from public container registry (such as Docker Hub, GCR.io, Quay.io) to Amazon ECR
- Transfer selected images to Amazon ECR
- Transfer all images and tags from Amazon ECR

The ECR plugin leverages <u>skopeo</u> for the underlying engine. The AWS Lambda function lists images in their sources and uses Fargate to run the transfer jobs.

# Plan your deployment

This section describes the Region, <u>the section called "Cost"</u>, <u>the section called "Security"</u>, and <u>the section called "Quotas "</u> considerations for planning your deployment.

# **Supported AWS Regions**

This solution uses services which may not be currently available in all AWS Regions. Launch this solution in an AWS Region where required services are available. For the most current availability by Region, refer to the <u>AWS Regional Services List</u>.

### Supported Regions for deployment in AWS Regions

| Region ID      | Region Name              |
|----------------|--------------------------|
| us-east-1      | US East (N. Virginia)    |
| us-east-2      | US East (Ohio)           |
| us-west-1      | US West (N. California)  |
| us-west-2      | US West (Oregon)         |
| ap-south-1     | Asia Pacific (Mumbai)    |
| ap-northeast-2 | Asia Pacific (Seoul)     |
| ap-southeast-1 | Asia Pacific (Singapore) |
| ap-southeast-2 | Asia Pacific (Sydney)    |
| ap-southeast-4 | Asia Pacific (Melbourne) |
| ap-northeast-1 | Asia Pacific (Tokyo)     |
| ca-central-1   | Canada (Central)         |
| ca-west-1      | Canada (Calgary)         |
| eu-central-1   | Europe (Frankfurt)       |

| Region ID    | Region Name               |
|--------------|---------------------------|
| eu-west-1    | Europe (Ireland)          |
| eu-west-2    | Europe (London)           |
| eu-west-3    | Europe (Paris)            |
| eu-north-1   | Europe (Stockholm)        |
| sa-east-1    | South America (São Paulo) |
| il-central-1 | Israel (Tel Aviv)         |

### Supported Regions for deployment in AWS China Regions

| Region ID      | Region Name                               |
|----------------|-------------------------------------------|
| cn-north-1     | China (Beijing) Region Operated by Sinnet |
| cn-northwest-1 | China (Ningxia) Region Operated by NWCD   |

# Cost

You are responsible for the cost of the AWS services used while running this solution, which can vary based on whether you are transferring Amazon S3 objects or Amazon ECR images.

The solution automatically deploys an additional Amazon CloudFront Distribution and an Amazon S3 bucket for storing the static website assets in your account. You are responsible for the incurred variable charges from these services. For full details, refer to the pricing webpage for each AWS service you will be using in this solution.

The following examples demonstrate how to estimate the cost. Two example estimates are for transferring Amazon S3 objects, and one is for transferring ECR images.

### Cost of an Amazon S3 transfer task

For an Amazon S3 transfer task, the cost can vary based on the total number of files and the average file size.

Example 1: As of this revision, transfer 1 TB of S3 files from AWS Oregon Region (us-west-2) to AWS Beijing Region (cn-north-1), and the average file size is **50MB**.

Total files: ~20,480

Average speed per Amazon EC2 instance: ~1GB/min

Total Amazon EC2 instance hours: ~17 hours

| AWS service                                                   | Dimensions                                      | Cost      |
|---------------------------------------------------------------|-------------------------------------------------|-----------|
| Amazon EC2                                                    | \$0.0084 per hour (t4g.micro)                   | \$0.14    |
| Amazon S3                                                     | ~ 12 GET requests + 10 PUT request per file     | \$0.12    |
|                                                               | GET: \$0.0004 per 1000<br>request               |           |
|                                                               | PUT: \$0.005 per 1000 request                   |           |
| Amazon DynamoDB                                               | ~2 write requests per file                      | \$0.05    |
|                                                               | \$1.25 per million write                        |           |
| Amazon SQS                                                    | ~2 request per file \$0.40 per million requests | \$0.01    |
| Data Transfer Out                                             | \$0.09 per GB                                   | \$92.16   |
| Others (For example,<br>CloudWatch, Secrets Manager,<br>etc.) |                                                 | ~ \$1     |
|                                                               | TOTAL                                           | ~ \$94.48 |

Example 2: As of this revision, transfer 1 TB of S3 files from AWS Oregon region (us-west-2) to Mainland China Beijing Region (cn-north-1), and the average file size is **10KB**.

Total files: ~107,400,000

Average speed per Amazon EC2 instance: ~6MB/min (~10 files per sec)

#### Total Amazon EC2 instance hours: ~3000 hours

| AWS Service                                                   | Dimensions                                   | Cost         |
|---------------------------------------------------------------|----------------------------------------------|--------------|
| Amazon EC2                                                    | \$0.0084 per hour (t4g.micro)                | \$25.20      |
| Amazon S3                                                     | ~ 2 GET requests + 1 PUT<br>request per file | \$622.34     |
|                                                               | GET: \$0.0004 per 1000<br>request            |              |
|                                                               | PUT: \$0.005 per 1000 request                |              |
| Amazon DynamoDB                                               | ~2 write requests per file                   | \$268.25     |
|                                                               | \$1.25 per million write                     |              |
| Amazon SQS                                                    | ~2 request per file                          | \$85.92      |
|                                                               | \$0.40 per million requests                  |              |
| Data Transfer Out                                             | \$0.09 per GB                                | \$92.16      |
| Others (For example,<br>CloudWatch, Secrets Manager,<br>etc.) |                                              | \$20         |
|                                                               | TOTAL                                        | ~ \$1,113.87 |

### Cost of an Amazon ECR transfer task

For an Amazon ECR transfer task, the cost can vary based on network speed and total size of ECR images.

Example 3: As of this revision, transfer 27 Amazon ECR images (~3 GB in total size) from AWS Ireland Region (eu-west-1) to AWS Beijing Region (cn-north-1). The total runtime is about 6 minutes.

| AWS Service                                                   | Dimensions                                       | Cost          |
|---------------------------------------------------------------|--------------------------------------------------|---------------|
| AWS Lambda                                                    | \$0.0000004 per 100ms                            | \$0.000072    |
|                                                               |                                                  | (35221.95 ms) |
| AWS Step Functions                                            | \$0.000025 per state transitio<br>n              | \$0.0015      |
|                                                               | (~ 60 state transitions per run<br>in this case) |               |
| Fargate                                                       | \$0.04048 per vCPU per hour                      | \$0.015       |
|                                                               | \$0.004445 per GB per hour                       | (~ 2200s)     |
|                                                               | (0.5 vCPU 1GB Memory)                            |               |
| Data Transfer Out                                             | \$0.09 per GB                                    | \$0.27        |
| Others (for example,<br>CloudWatch, Secrets Manager,<br>etc.) | Almost 0                                         | \$0           |
|                                                               | TOTAL                                            | ~ \$0.287     |

# Security

When you build systems on AWS infrastructure, security responsibilities are shared between you and AWS. This <u>shared responsibility model</u> reduces your operational burden because AWS operates, manages, and controls the components including the host operating system, the virtualization layer, and the physical security of the facilities in which the services operate. For more information about AWS security, see <u>AWS Cloud Security</u>.

### IAM roles

AWS Identity and Access Management (IAM) roles allow customers to assign granular access policies and permissions to services and users on the AWS Cloud. This solution creates IAM roles

that grant the solution's AWS Lambda functions, Amazon API Gateway, and Amazon Cognito access to create regional resources.

# Amazon CloudFront

This solution deploys a web console <u>hosted</u> in an Amazon S3 bucket. To help reduce latency and improve security, this solution includes an Amazon CloudFront distribution with an origin access identity, which is a CloudFront user that provides public access to the solution's website bucket contents. For more information, refer to <u>Restricting Access to Amazon S3 Content by Using an</u> <u>Origin Access Identity</u> in the *Amazon CloudFront Developer Guide*.

# Quotas

# Quotas for AWS services in this solution

Make sure you have sufficient quota for each of the services <u>implemented in this solution</u>. For more information, see <u>AWS service quotas</u>.

Choose one of the following links to go to the page for that service. To view the service quotas for all AWS services in the documentation without switching pages, view the information in the <u>Service</u> <u>endpoints and quotas</u> page in the PDF instead.

# **AWS CloudFormation quotas**

Your AWS account has AWS CloudFormation quotas that you should be aware of when launching the stack in this solution. By understanding these quotas, you can avoid limitation errors that would prevent you from deploying this solution successfully. For more information, refer to <u>AWS</u> <u>CloudFormation quotas</u> in the AWS CloudFormation User Guide.

# **Deploy the solution**

This solution uses <u>AWS CloudFormation templates and stacks</u> to automate its deployment. The CloudFormation template describes the AWS resources included in this solution and their properties. The CloudFormation stack provisions the resources that are described in the templates.

# **Deployment overview**

Use the following steps to deploy this solution on AWS. For detailed instructions, follow the links for each step.

Before you launch the solution, <u>review the cost</u>, architecture, network security, and other considerations discussed in this guide. Follow the step-by-step instructions in this section to configure and deploy the solution into your account.

Time to deploy: Approximately 15 minutes

Step 1. Launch the stack

- (Option 1) Deploy the AWS CloudFormation template in AWS Regions
- (Option 2) <u>Deploy the AWS CloudFormation template in AWS China Regions</u>

Step 2. Launch the web console

Step 3. Create a transfer task

# **AWS CloudFormation template**

To automate deployment, this solution uses the following AWS CloudFormation templates, which you can download before deployment:

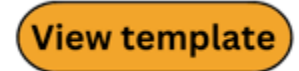

**DataTransferHub-cognito.template:** Use this template to launch the solution and all associated components in **AWS Regions** where Amazon Cognito is available. The default configuration deploys Amazon S3, Amazon CloudFront, AWS AppSync, Amazon DynamoDB, AWS Lambda,

Amazon ECS, and Amazon Cognito, but you can customize the template to meet your specific needs.

View template

**DataTransferHub-openid.template:** Use this template to launch the solution and all associated components in **AWS China Regions** where Amazon Cognito is **not** available. The default configuration deploys The default configuration deploys Amazon S3, Amazon CloudFront, AWS AppSync, Amazon DynamoDB, AWS Lambda, and Amazon ECS, but you can customize the template to meet your specific needs.

# Step 1. (Option 1) Launch the stack in AWS Regions

### <u> Important</u>

The following deployment instructions apply to AWS Regions only. For deployment in AWS China Regions refer to Option 2.

### Deploy the AWS CloudFormation template for Option 1 – AWS Regions

#### 🚺 Note

You are responsible for the cost of the AWS services used while running this solution. For more details, visit the <u>Cost</u> section in this guide, and refer to the pricing webpage for each AWS service used in this solution.

 Sign in to the AWS Management Console and use the button below to launch the DataTransferHub-cognito.template AWS CloudFormation template. Alternatively, you can <u>download the template</u> as a starting point for your own implementation.

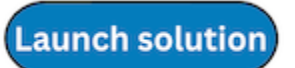

2. The template launches in the US East (N. Virginia) Region by default. To launch the solution in a different AWS Region, use the Region selector in the console navigation bar.

- 3. On the **Create stack** page, verify that the correct template URL is in the **Amazon S3 URL** text box and choose **Next**.
- 4. On the **Specify stack details** page, assign a name to your solution stack. For information about naming character limitations, refer to <u>IAM and AWS STS quotas</u> in the AWS Identity and Access Management User Guide.
- 5. Under **Parameters**, review the parameters for this solution template and modify them as necessary. This solution uses the following default values:

| Parameter  | Default                        | Description                  |
|------------|--------------------------------|------------------------------|
| AdminEmail | <requires input=""></requires> | The email of the Admin user. |

- 6. Choose Next.
- 7. On the **Configure Stack Options** page, keep the default values and choose **Next**.
- 8. On the **Review** page, review and confirm the settings. Check the box acknowledging that the template will create IAM resources.
- 9. Choose **Create stack** to deploy the stack.

You can view the status of the stack in the AWS CloudFormation console in the **Status** column. You should receive a CREATE\_COMPLETE status in approximately 15 minutes.

# Step 1. (Option 2) Launch the stack in AWS China Regions

### 🔥 Important

The following deployment instructions apply to AWS China Regions only. For deployment in AWS Regions refer to Option 1.

# Prerequisites

- 1. Create an OIDC User Pool.
- 2. Configure domain name service (DNS) resolution.
- 3. Make sure a domain registered by <u>ICP</u> is available.

### Prerequisite 1: Create an OIDC user pool

In AWS Regions where Amazon Cognito is not yet available, you can use OIDC to provide authentication. The following procedure uses AWS Partner <u>Authing</u> as an example, but you can also choose any available provider.

- 1. Go to the Authing console.
- 2. Create a new user pool if you don't have one.
- 3. Select the user pool.
- 4. On the left navigation bar, select **Self-built App** under **Applications**.
- 5. Click the **Create** button.
- 6. Enter the Application Name, and Subdomain.
- 7. Save the App ID (that is, client\_id) and Issuer to a text file from Endpoint Information, which will be used later.

| Endpoint Information         |                           |                              |                                                                                                    |
|------------------------------|---------------------------|------------------------------|----------------------------------------------------------------------------------------------------|
| App ID                       | 62° katalah sang banyak 🗇 | JWKS Public Key<br>Endpoint  | https://enables.org/www.jww.js<br>on                                                                                                    |
| App Secret                   | 3721a******               | Token Endpoint               | https://e https://e https/ |
| Issuer                       | https://dag               | User Information<br>Endpoint | https://me                                                                                                    |
| Service Discovery<br>Address | https://weil-known/openid | Logout Endpoint              | https://                                                                                                    |

8. Update the Login Callback URL and Logout Callback URL to your ICP recorded domain name.

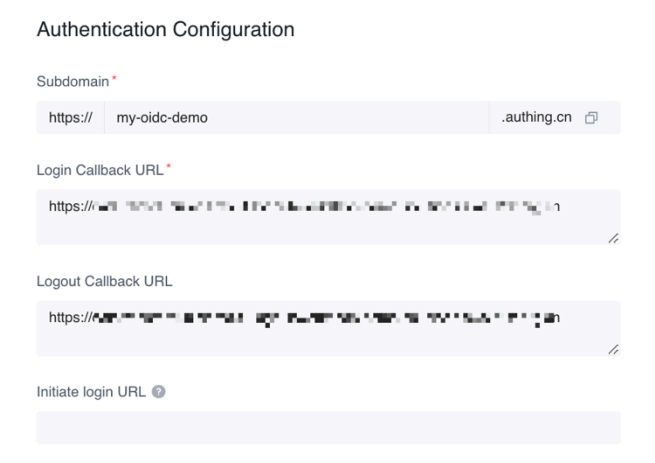

9. Set the Authorization Configuration.

| Authorization Flow ⑦                             | implicit       | refresh_token | password | Client_credentials | authing_token |
|--------------------------------------------------|----------------|---------------|----------|--------------------|---------------|
| Return Type ⑦<br>code id_token token<br>none     | code id_token  | Code token    | v code   | id_token token     | id_token      |
| Id_token signature algorithm                     | © RS256        | 3             |          |                    |               |
| Don't enforce Https for implicit mode callback ③ |                |               |          |                    |               |
| Client Verification Method for                   | Fetching Token | ecret basic   | o none   |                    |               |
| Client Verification Method for Validating Token  |                |               |          |                    |               |
| Client Verification Method for                   | Revoking Token | ecret_basic   | • none   |                    |               |

10Update login control.

- a. Select and enter the **Application** interface from the left sidebar, select **Login Control**, and then select **Registration and Login**.
- b. Please select only **Password Login: Email** for the login method.
- c. Please **uncheck** all options in the registration method.
- d. Select Save.

11Create an admin user.

- a. From User & Roles, select Users, then choose Create user.
- b. Enter the email for the user.
- c. Choose OK.
- d. Check the email for a temporary password.
- e. Reset the user password.

#### Note

Because the solution does not support application roles, all the users will receive admin rights.

### Prerequisite 2: Configure domain name service resolution

Configure domain name service (DNS) resolution to point the ICP licensed domain to the CloudFront default domain name. Optionally, you can use your own DNS resolver.

The following is an example for configuration an Amazon Route 53.

- 1. Create a hosted zone in Amazon Route 53. For more information refer to the <u>Amazon Route 53</u> Developer Guide.
- 2. Create a CNAME record for the console URL.
  - a. From the hosted zone, choose Create Record.
  - b. In the **Record name** input box, enter the host name.
  - c. From **Record type** select **CNAME**.
  - d. In the value field, enter the CloudFormation output PortalUrl.
  - e. Select Create records.
- 3. Add alternative domain names to the CloudFront distribution.
  - a. Configure the corresponding domain name in CloudFront to open the CloudFront console by finding the distribution ID for PortalURL in the list and selecting **ID** (or check the check box, and then select **Distribution Settings**).
  - b. Edit the distribution and add the Route 53 record to the alternative domain Names (CNAMEs).

# Deploy the AWS CloudFormation template for Option 2 – AWS China Regions

This automated AWS CloudFormation template deploys Data Transfer in the AWS Cloud. You must Create an ODIC User Pool and Configure DNS resolution before launching the stack.

#### i Note

You are responsible for the cost of the AWS services used while running this solution. For more details, visit the <u>Cost</u> section in this guide, and refer to the pricing webpage for each AWS service used in this solution.

 Sign in to the AWS Management Console and select the button to launch the DataTransferHub-openid.template AWS CloudFormation template. Alternatively, you can download the template as a starting point for your own implementation.

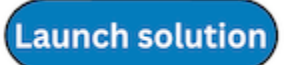

- 2. The template launches in your console's default Region. To launch the solution in a different AWS Region, use the Region selector in the console navigation bar.
- 3. On the **Create stack** page, verify that the correct template URL is in the **Amazon S3 URL** text box and choose **Next**.
- 4. On the **Specify stack details** page, assign a name to your solution stack. For information about naming character limitations, refer to <u>IAM and AWS STS quotas</u> in the *AWS Identity and Access Management User Guide*.
- 5. Under **Parameters**, review the parameters for this solution template and modify them as necessary. This solution uses the following default values.

| Parameter          | Default                        | Description                                                                                                    |
|--------------------|--------------------------------|----------------------------------------------------------------------------------------------------|
| OidcProvider       | <requires input=""></requires> | Refers to the Issuer shown in the OIDC application configuration.                                                                                              |
| OidcClientId       | <requires input=""></requires> | Refers to the App ID shown in the OIDC application configuration.                                                                                              |
| OidcCustomerDomain | <requires input=""></requires> | Refers to the customer<br>domain that has completed<br>ICP registration in China, not<br>the subdomain provided by<br>Authing. It must start with<br>https://. |
| AdminEmail         | <requires input=""></requires> | Refers to the email for receiving task status alarm.                                                                                                    |

#### 6. Choose **Next**.

- 7. On the Configure Stack Options page, keep the default values and choose Next.
- 8. On the **Review** page, review and confirm the settings. Check the box acknowledging that the template will create IAM resources.
- 9. Choose **Create Stack** to deploy the stack.

You can view the status of your stack in the AWS CloudFormation console in the **Status** column. You should receive a CREATE\_COMPLETE status in approximately 15 minutes.

# Step 2. Launch the web console

After the stack is successfully created, navigate to the CloudFormation **Outputs** tab and select the **PortalUrl** value to access the Data Transfer Hub web console.

After successful deployment, an email containing a temporary login password will be sent to the email address provided.

Depending on the Region where you start the stack, you can choose to access the web console from the AWS China Regions or the AWS Regions.

- Log in with Amazon Cognito User Pool (for AWS Regions)
- Log in with OpenID using Authing.cn (for AWS China Regions)

### (Option 1) Log in using Amazon Cognito user pool for AWS Regions

- 1. In a web browser, enter the **PortalURL** from the CloudFormation **Output** tab, then navigate to the Amazon Cognito console.
- 2. Sign in with the AdminEmail and the temporary password.
  - a. Set a new account password.
  - b. (Optional) Verify your email address for account recovery.
- 3. After the verification is complete, the system opens the Data Transfer Hub web console.

# (Option 2) OpenID authentication for AWS China Regions

1. Enter the Data Transfer Hub domain name in a web browser.

#### (i) Note

If you are logging in for the first time, the system will open the Authing.cn login interface.

- 2. Enter the username and password you registered when you deployed the solution, then choose **Login**. The system opens the Data Transfer Hub web console.
- 3. Change your password and then sign in again.

# Step 3. Create a transfer task

Use the web console to create a transfer task for Amazon S3 or Amazon ECR. For more information, refer to Create Amazon S3 Transfer Task and Create Amazon ECR Transfer Task.

| Data Transfer Hub                                                                                                    |                                                                                                    | (Sign Out)                                                                                    |
|----------------------------------------------------------------------------------------------------|----------------------------------------------------------------------------------------------------|-----------------------------------------------------------------------------------------------|
| Data Transfer I<br>Data Transfer Hub helps you create, monitor<br>easily transfer data between Amazon Web s<br>providers to Amazon Web Services.                                                                     | Hub<br>or and manage data transfer task. You can<br>Services regions, or from other cloud                                                                                                    | <b>Get started</b><br>Transfer data across partitions, or move from<br>other cloud providers. |
| How it works?                                                                                                    |                                                                                                    | Start a new transfer task                                                                     |
| <ol> <li>Create the cloud credentials and sa</li> <li>Choose a task type, and specify th</li> <li>The data transfer engine generates<br/>and destination.</li> <li>The data transfer engine starts to end</li> </ol> | <ol> <li>Create the cloud credentials and save it in the Secrets Manager.</li> <li>Choose a task type, and specify the source and destination.</li> <li>The data transfer engine generates the delta list by comparing the source and destination.</li> <li>The data transfer engine starts to copy data.</li> </ol> |                                                                                               |
| Benefits and features                                                                                                    |                                                                                                    | Amazon S3.                                                                                    |
| Centralized portal<br>Create, monitor, and manage your<br>data transfer tasks with a few clicks<br>on portal.                                                                                                    | Migration from other cloud<br>Copy objects from other cloud<br>providers' object storage services to<br>Amazon S3.                                                                                                    | More resources Documentation FAQ GitHub Papert an issue                                       |
| Cross-partition transfer<br>Copy S3 objects or ECR images<br>between Amazon Web Services<br>regions.                                                                                                    | Open Source & Free<br>All codes of Data Transfer Hub has<br>been open-sourced on GitHub. You<br>are free to use and customize<br>according to your needs.                                                                                                    |                                                                                               |
| 🗳 Feedback 🌐 English                                                                                                    | © 2008 -2021, Amazon Web S                                                                                                    | services, Inc. or its affiliates. All rights reserved. Privacy Policy Terms of Use            |

### Data Transfer Hub web console

# **Use Data Transfer Hub**

This guide provides detailed instructions to perform these tasks:

- Create an Amazon S3 transfer task
- Create an Amazon ECR transfer task
- Transfer Amazon S3 object from Alibaba Cloud OSS
- Transfer Amazon S3 object via Direct Connect

# Create an Amazon S3 transfer task

The solution allows you to create an Amazon S3 transfer task in the following ways:

- using the web console
- using the S3 plugin
- using AWS CLI

You can make your choice according to your needs.

- The web console provides an intuitive user interface where you can start, clone or stop a data transfer task with a simple click. The frontend also provides metric monitoring and logging view, so you do not need to switch between different pages.
- The S3 plugin is a standalone CloudFormation template, and you can easily integrate it into your workflows. Because this option allows deployment without the frontend, it is useful if you want to deploy in AWS China Regions but do not have an ICP licensed domain.
- AWS CLI can quickly initiate data transfer tasks. Select this option if you want to leverage Data Transfer Hub in your automation scripts.

### Using the web console

You can use the web console to create an Amazon S3 transfer task. For more information about how to launch the web console, see Deploy the solution.

1. From the Create Transfer Task page, select Start a New Task, and then select Next.

- 2. From the Engine options page, under engine, select Amazon S3, and then choose Next Step.
- 3. Specify the transfer task details.
  - Under Source Type, select the data source, for example, Amazon S3.
- 4. Enter the bucket name and choose to sync Full Bucket or Objects with a specific prefix or Objects with different prefixes.
  - If the data source bucket is in the account where Data Transfer Hub was deployed, select Yes.
    - If you need to achieve real-time incremental data synchronization, please configure whether to enable S3 event notification. Note that this option can only be configured when the program and your data source are deployed in the same area of the same account.
    - If you do not enable S3 event notification, the program will periodically synchronize incremental data according to the scheduling frequency you configure in the future.
  - If the source bucket is not in the same account where Data Transfer Hub was deployed, select **No**, then specify the credentials for the source bucket.
  - If you choose to synchronize objects with multiple prefixes, please transfer the prefix list file separated by rows to the root directory of the bucket where Data Transfer Hub is deployed, and then fill in the name of the file. For details, please refer to <u>Multi-Prefix List Configuration</u> <u>Tutorial</u>.
- 5. To create credential info, choose <u>Secrets Manager</u> to navigate to the current Region's AWS Secrets Manager console.
  - a. From the left menu, select **Secrets**, then choose **Store a new secret** and select the **other type of secrets** key type.
  - b. Fill in the access\_key\_id and secret\_access\_key information in the Plaintext input box according to the displayed format. For more information, refer to <u>IAM features</u> in the *IAM User Guide*. Choose Next.

```
{
    "access_key_id": "<Your Access Key ID>",
    "secret_access_key": "<Your Access Key Secret>"
}
```

- c. (Optional) Enter the key name and description. Choose Next.
- d. In the configuration of automatic rotation, select **Disable automatic rotation**. Choose **Next**.
- e. Keep the default value and choose **Save** to complete the creation of the key.
- f. Navigate back to the Data Transfer Hub task creation interface and refresh the interface. Your new secret is displayed in the drop-down list.
- g. Select the certificate (Secret).
- 6. Provide destination settings for the S3 buckets.

#### 🚯 Note

If the source S3 bucket is in the same account where Data Transfer Hub was deployed, then in **destination settings**, you must create or provide credential information for the S3 destination bucket. Otherwise, no credential information is needed. Use the following steps to update the destination settings.

- 7. From **Engine settings**, verify the values and modify them if necessary. We recommend to have the **minimum capacity** set to at least 1 if for incremental data transfer.
- 8. At **Task Scheduling Settings**, select your task scheduling configuration.
  - If you want to configure the timed task at a fixed frequency to compare the data difference on both sides of the time, select **Fixed Rate**.
  - If you want to configure a scheduled task through <u>Cron Expression</u> to achieve a scheduled comparison of data differences on both sides, select **Cron Expression**.
  - If you only want to perform the data synchronization task once, select **On Time Transfer**.
- 9. From Advanced Options, keep the default values.

10At Need Data Comparison before Transfer, select your task configuration.

- If you want to skip the data comparison process and transfer all files, please select No.
- If you only want to synchronize files with differences, please select Yes.

11Enter an email address in Alarm Email.

12Choose Next and review your task parameter details.

#### 13Choose Create Task.

After the task is created successfully, it will appear on the **Tasks** page.

#### Note

If your destination bucket in Amazon S3 is set to require all data uploads to be encrypted with Amazon S3 managed keys, you can check the following tutorial.

#### Destination bucket encrypted with Amazon S3 managed keys

Select "SSE-S3 AES256" from the dropdown menu under 'Destination bucket policy check' in the destination's configuration. For more information, refer to this <u>documentation</u>.

If your destination bucket is set to require that objects be encrypted using only SSE-KMS (Server-Side Encryption with AWS Key Management Service), which is detailed in this <u>documentation</u>, and your policy looks something like the example provided:

```
{
        "Version": "2012-10-17",
        "Id": "PutObjectPolicy",
        "Statement": [
        {
                "Sid": "DenyIncorrectEncryptionHeader",
                "Effect": "Deny",
                "Principal": "*",
                "Action": "s3:PutObject",
                "Resource": "arn:aws-cn:s3:::dth-sse-debug-cn-north-1/*",
                "Condition": {
                    "StringNotEquals": {
                        "s3:x-amz-server-side-encryption": "aws:kms"
                    }
                }
            },
            {
                "Sid": "DenyUnencryptedObjectUploads",
                "Effect": "Deny",
                "Principal": "*",
                "Action": "s3:PutObject",
                "Resource": "arn:aws-cn:s3:::dth-sse-debug-cn-north-1/*",
                "Condition": {
                    "StringNotEquals": {
                        "s3:x-amz-server-side-encryption-aws-kms-key-id": "arn:aws-
cn:kms:cn-north-1:123456789012:key/7c54749e-eb6a-42cc-894e-93143b32e7c0"
                    }
                }
            }
        ]
    }
```

In this case, you should select "SSE-KMS" in the 'Destination bucket policy check' dropdown menu in the destination's configuration. Additionally, you need to provide the KMS Key ID, such as "7c54749e-eb6a-42cc-894e-93143b32e7c0" in the example.

# Using the S3 plugin

## i Note

This tutorial provides guidance for the backend-only version. For more details, please refer to <u>S3 Plugin Introduction</u>.

## Step 1. Prepare VPC

This solution can be deployed in both public and private subnets. Using public subnets is recommended.

- If you want to use existing VPC, please make sure the VPC has at least 2 subnets, and both subnets must have public internet access (either public subnets with internet gateway or private subnets with NAT gateway).
- If you want to create new default VPC for this solution, please go to Step 2 and make sure you
  have >Create a new VPC for this cluster selected when you create the cluster.

## Step 2. Configure credentials

You need to provide AccessKeyID and SecretAccessKey (namely AK/SK) to read or write bucket in S3 from or to another AWS account or other cloud storage service, and the credential will be stored in AWS Secrets Manager. You do not need to create credential for the bucket in the current account where you are deploying the solution.

- 1. Go to AWS Management Console > Secrets Manager.
- 2. From Secrets Manager home page, choose Store a new secret.
- 3. For secret type, select Other type of secrets.
- 4. For key/value paris, please copy and paste below JSON text into the **Plaintext** section, and change value to your AK/SK accordingly.

```
{
   "access_key_id": "<Your Access Key ID>",
   "secret_access_key": "<Your Access Key Secret>"
}
```

| tep 1                       | AWS Secrets Manager > Secrets > Store a new secret                                                                                                    |
|-----------------------------|----------------------------------------------------------------------------------------------------|
| ep 2<br>ame and description | Store a new secret                                                                                                    |
| ep 3<br>onfigure rotation   | Select secret type Info                                                                                                    |
| ep 4<br>view                | Credentials for RDS<br>database Credentials for<br>DocumentDB<br>database Credentials for<br>Redshift cluster                                                                                                    |
|                             | Credentials for other<br>database Other type of secrets<br>(e.g. API key)                                                                                                    |
|                             | Specify the key/value pairs to be stored in this secret info                                                                                                    |
|                             | Secret key/value Plaintext                                                                                                    |
|                             | {<br>"access_key_id": " <your access="" id="" key="">",<br/>"secret_access_key": "<your access="" key="" secret="">"<br/>}</your></your>                                                                                                    |
|                             |                                                                                                    |
|                             |                                                                                                    |
|                             | Select the encryption key Info<br>Select the AWS KMS key to use to encrypt your secret information. You can encrypt using the default service encryption key that AWS<br>Secrets Manager creates on your behalf or a customer master key (CMK) that you have stored in AWS KMS. |
|                             | DefaultEncryptionKey     ▼     C       Add new key      C                                                                                                    |
|                             | Cancel                                                                                                    |

5. Choose **Next** to specify a secret name, and choose **Create**.

If the AK/SK is for source bucket, READ access to bucket is required; if it is for destination bucket, READ and WRITE access to bucket is required. For Amazon S3, you can refer to <u>Set up</u> credentials for Amazon S3 for more information.

#### **Step 3. Launch AWS Cloudformation Stack**

Please follow below steps to deploy this solution via AWS Cloudformation.

- Sign in to AWS Management Console, and switch to the Region where you want to deploy the CloudFormation Stack.
- 2. Choose the following to launch the CloudFormation Stack.
  - For AWS China Regions

Launch Stack 🚺

• For AWS Global Regions

Launch Stack

- 3. Choose Next. Specify values to parameters accordingly. Change the stack name if required.
- 4. Choose **Next**. Configure additional stack options such as tags if needed.
- 5. Choose **Next**. Review and confirm acknowledgement, and then choose **Create Stack** to start the deployment.

The deployment will take approximately 3 to 5 minutes.

## **Using AWS CLI**

You can use the <u>AWS CLI</u> to create an Amazon S3 transfer task. Note that if you have deployed the Data Transfer Hub Portal at the same time, the tasks started through the CLI will not appear in the Task List on your Portal.

- 1. Create an Amazon VPC with two public subnets or two private subnets with NAT gateway.
- 2. Replace <CLOUDFORMATION\_URL> as shown below.

```
https://solutions-reference.s3.amazonaws.com/data-transfer-hub/latest/
DataTransferS3Stack.template
```

3. Go to your terminal and enter the following command. For the parameter details, refer to the Parameters table.

```
aws cloudformation create-stack --stack-name dth-s3-task --template-url
CLOUDFORMATION_URL \
--capabilities CAPABILITY_NAMED_IAM \
--parameters \
ParameterKey=alarmEmail,ParameterValue=your_email@example.com \
ParameterKey=destBucket,ParameterValue=dth-receive-cn-north-1 \
```

| Parameter       | Allowed Value                                                                      | Default Value                 | Description                                |
|-----------------|------------------------------------------------------------------------------------|-------------------------------|--------------------------------------------|
| alarmEmail      |                                                                                    |                               | An email to which errors will be sent      |
| desiredCapacity |                                                                                    | 1                             | Desired capacity for<br>Auto Scaling Group |
| destAcl         | private<br>public-read<br>public-read-write<br>authenticated-read<br>aws-exec-read | bucket-owner-full-<br>control | Destination access<br>control list         |

| Parameter            | Allowed Value                                      | Default Value | Description                                                                                                    |
|----------------------|----------------------------------------------------|---------------|----------------------------------------------------------------------------------------------------|
|                      | bucket-owner-read<br>bucket-owner-full-<br>control |               |                                                                                                    |
| destBucket           |                                                    |               | Destination bucket<br>name                                                                                                    |
| destCredentials      |                                                    |               | Secret name in<br>Secrets Manager<br>used to keep AK/<br>SK credentials for<br>destination bucket.<br>Leave it blank if the<br>destination bucket is<br>in the current account |
| destInCurrentAccount | true<br>false                                      | true          | Indicates whether the<br>destination bucket is<br>in current account.<br>If not, you should<br>provide a credential<br>with read and write<br>access                           |
| destPrefix           |                                                    |               | Destination prefix<br>(Optional)                                                                                                    |
| destRegion           |                                                    |               | Destination region<br>name                                                                                                    |

| Parameter                | Allowed Value                                                    | Default Value           | Description                                                                                                    |
|--------------------------|------------------------------------------------------------------|-------------------------|----------------------------------------------------------------------------------------------------|
| destStorageClass         | STANDARD<br>STANDARD_IA<br>ONEZONE_IA<br>INTELLIGENT_TIERIN<br>G | INTELLIGENT_TIERIN<br>G | Destination storage<br>class, which defaults<br>to INTELLIGE<br>NT_TIERING                                                                                                    |
| destPutObjectSSETy<br>pe | None<br>AES256<br>AWS_KMS                                        | None                    | Specifies the server-<br>side encryption<br>algorithm used<br>for storing objects<br>in Amazon S3.<br>'AES256' applies<br>AES256 encryptio<br>n, 'AWS_KMS' uses<br>AWS Key Managemen<br>t Service encryption,<br>and 'None' indicates<br>that no encryption is<br>applied. |

| Parameter                    | Allowed Value | Default Value  | Description                                                                                                    |
|------------------------------|---------------|----------------|----------------------------------------------------------------------------------------------------|
| destPutObjectSSEKm<br>sKeyld |               |                | Specifies the ID of the<br>symmetric customer<br>managed AWS KMS<br>Customer Master<br>Key (CMK) used for<br>object encryptio<br>n. This parameter<br>should only be set<br>when destPutOb<br>jectSSEType is set<br>to 'AWS_KMS'. If<br>destPutObjectSSETy<br>pe is set to any<br>value other than<br>'AWS_KMS', please<br>leave this parameter<br>empty. The default<br>value is not set. |
| isPayerRequest               | true<br>false | false          | Indicates whether<br>to enable payer<br>request. If true, it will<br>get object in payer<br>request mode.                                                                                                    |
| ec2CronExpression            |               | 0/60 * * * ? * | Cron expression for<br>EC2 Finder task "" for<br>one time transfer.                                                                                                    |

Data Transfer Hub

| Parameter       | Allowed Value | Default Value | Description                                                                                                    |
|-----------------|---------------|---------------|----------------------------------------------------------------------------------------------------|
| finderEc2Memory | 8<br>16       | 8 GB          | The amount of<br>memory (in GB) used<br>by the Finder task.                                                       |
|                 | 32            |               |                                                                                                    |
|                 | 64            |               |                                                                                                    |
|                 | 128           |               |                                                                                                    |
|                 | 256           |               |                                                                                                    |
| ec2Subnets      |               |               | Two public subnets or<br>two private subnets<br>with <u>NAT gateway</u>                                           |
| ec2VpcId        |               |               | VPC ID to run EC2<br>task, for example,<br>vpc-bef13dc7                                                           |
| finderDepth     |               | 0             | Depth of sub folders<br>to compare in<br>parallel. 0 means<br>comparing all objects<br>in sequence                |
| finderNumber    |               | 1             | The number of finder<br>threads to run in<br>parallel                                                             |
| includeMetadata | true<br>false | false         | Indicates whether<br>to add replication<br>of object metadata.<br>If true, there will be<br>additional API calls. |

Data Transfer Hub

| Parameter      | Allowed Value                   | Default Value | Description                                                                                                    |
|----------------|---------------------------------|---------------|----------------------------------------------------------------------------------------------------|
| maxCapacity    |                                 | 20            | Maximum capacity<br>for Auto Scaling<br>Group                                                                                                    |
| minCapacity    |                                 | 1             | Minimum capacity for<br>Auto Scaling Group                                                                                                    |
| srcBucket      |                                 |               | Source bucket name                                                                                                    |
| srcCredentials |                                 |               | Secret name in<br>Secrets Manager<br>used to keep AK/SK<br>credentials for Source<br>Bucket. Leave it blank<br>if source bucket is in<br>the current account<br>or source is open data |
| srcEndpoint    |                                 |               | Source Endpoint URL<br>(Optional). Leave<br>it blank unless you<br>want to provide a<br>custom Endpoint URL                                                                            |
| srcEvent       | No<br>Create<br>CreateAndDelete | No            | Whether to enable<br>S3 Event to trigger<br>the replication. Note<br>that S3Event is only<br>applicable if source is<br>in the current account                                         |

| Parameter           | Allowed Value | Default Value | Description                                                                                                    |
|---------------------|---------------|---------------|----------------------------------------------------------------------------------------------------|
| srcInCurrentAccount | true<br>false | false         | Indicates whether the<br>source bucket is in<br>the current account.<br>If not, you should<br>provide a credential<br>with read access                                                                                                    |
| srcPrefix           |               |               | Source prefix<br>(Optional)                                                                                                    |
| srcPrefixListBucket |               |               | Source prefix list<br>file S3 bucket name<br>(Optional). It used<br>to store the Source<br>prefix list file. The<br>specified bucket<br>must be located<br>in the same AWS<br>region and under<br>the same account as<br>the DTH deploymen<br>t. If your PrefixList<br>File is stored in the<br>Source Bucket, please<br>leave this parameter<br>empty. |
| srcPrefixsListFile  |               |               | Source prefix list file<br>S3 path (Optional). It<br>supports txt type, for<br>example, my_prefix<br>_list.txt, and the<br>maximum number of<br>lines is 10 millions                                                                                                    |

| Parameter      | Allowed Value                                        | Default Value | Description                                                                                                    |
|----------------|------------------------------------------------------|---------------|----------------------------------------------------------------------------------------------------|
| srcRegion      |                                                      |               | Source region name                                                                                                    |
| srcSkipCompare | true<br>false                                        | false         | Indicates whether<br>to skip the data<br>comparison in task<br>finding process. If<br>yes, all data in the<br>source will be sent to<br>the destination                                             |
| srcType        | Amazon_S3<br>Aliyun_OSS<br>Qiniu_Kodo<br>Tencent_COS | Amazon_S3     | If you choose to<br>use the Endpoint<br>mode, please select<br>Amazon_S3.                                                                                                    |
| workerNumber   | 1 ~ 10                                               | 4             | The number of<br>worker threads to run<br>in one worker node/<br>instance. For small<br>files (size < 1MB),<br>you can increase the<br>number of workers to<br>improve the transfer<br>performance. |

# How to transfer S3 object from KMS encrypted Amazon S3

By default, Data Transfer Hub supports data source bucket using SSE-S3 and SSE-KMS.

If your source bucket enabled SSE-CMK, you need to create an IAM Policy and attach it to DTH worker and finder node. You can go to <u>Amazon IAM Roles</u> Console and search for <StackName>-FinderStackFinderRole<random suffix> and <StackName>- EC2WorkerStackWorkerAsgRole<random suffix>.

#### Pay attention to the following:

- Change the Resource in KMS part to your own KMS key's Amazon Resource Name (ARN).
- For S3 buckets in AWS China Regions, make sure to use arn:aws-cn:kms::: instead of arn:aws:kms:::.

```
{
    "Version": "2012-10-17",
    "Statement": [
        ſ
            "Sid": "VisualEditor0",
            "Effect": "Allow",
            "Action": [
                "kms:Decrypt",
                "kms:Encrypt",
                "kms:ReEncrypt*",
                "kms:GenerateDataKey*",
                "kms:DescribeKey"
            ],
            "Resource": [
                "arn:aws:kms:us-west-2:123456789012:key/f5cd8cb7-476c-4322-
ac9b-0c94a687700d <Please replace this with your own KMS key arn>"
            ]
        }
    ]
}
```

# **Create an Amazon ECR transfer task**

The solution allows you to create an Amazon S3 transfer task in the following ways:

- using the web console
- using the ECR plugin
- using AWS CLI

You can make your choice according to your needs. For a comparison between those options, refer to <u>Create Amazon S3 transfer task</u>.

## Using the web console

You can use the web console to create an Amazon ECR transfer task. For more information about how to launch the web console, see Deploy the solution.

- 1. From the Create Transfer Task page, select Start a New Task, and then select Next.
- From the Engine options page, under engine, select Amazon ECR, and then choose Next Step. You can also copy image from Docker Hub, GCR.io, Quay.io, and so on by choosing Public Container Registry.
- 3. Specify the transfer task details. In **Source Type**, select the container warehouse type.
- 4. In **Source settings**, enter **Source Region** and Amazon Web Services Account ID.
- 5. To create credential information, select <u>Secrets Manager</u> to jump to the AWS Secrets Manager console in the current region.
  - a. From the left menu, select **Secrets**, then choose **Store a new secret** and select the **other type of secrets** key type.
  - b. Fill in the access\_key\_id and secret\_access\_key information in the Plaintext input box according to the displayed format. For more information, refer to IAM features in the <u>IAM</u> <u>User Guide</u>. Choose **Next**.
  - c. (Optional) Enter the key name and description. Choose Next.
  - d. In the configuration of automatic rotation, select **Disable automatic rotation**. Choose **Next**.
  - e. Keep the default value and choose **Save** to complete the creation of the key.
  - f. Navigate back to the Data Transfer Hub task creation interface and refresh the interface. Your new secret is displayed in the drop-down list.
- 6. Select the certificate (Secret).

#### Note

If the source is in the same account with Data Transfer Hub deployment, you need to create/provide credential info for the destination. Otherwise, no credential information is needed.

- 7. Enter an email address in Alarm Email.
- 8. Choose Next and review your task parameter details.
- 9. Choose Create Task.

After the task is created successfully, it will appear on the Tasks page.

# Using the ECR plugin

### 🚯 Note

This tutorial provides instructions for the backend-only version. For more details, please refer to <u>ECR Plugin Introduction</u>.

## Step 1. Prepare VPC (optional)

This solution can be deployed in both public and private subnets. Using public subnets is recommended.

- If you want to use existing VPC, please make sure the VPC has at least 2 subnets, and both subnets must have public internet access (either public subnets with internet gateway or private subnets with NAT gateway).
- If you want to create new default VPC for this solution, please go to Step 2 and make sure you have **Create a new VPC for this cluster** selected when you create the cluster.

## Step 2. Set up ECS Cluster

An ECS Cluster is required for this solution to run Fargate task.

- 1. Sign in to AWS Management Console, and choose Elastic Container Service (ECS).
- 2. From ECS Cluster home page, choose **Create Cluster**.
- 3. Select Cluster Template. Choose Network Only type.
- 4. Specify a cluster name and click Create to create a cluster. If you want to also create a new VPC (public subnets only), please also check the **Create a new VPC for this cluster** option.

| tep 1. delect cluster template | Configure cluster                                                                                                    |                                                                                                    |                                                                                                    |  |
|--------------------------------|----------------------------------------------------------------------------------------------------|----------------------------------------------------------------------------------------------------|----------------------------------------------------------------------------------------------------|--|
| tep 2: Configure cluster       | Clust                                                                                                    | er name* testcluster                                                                                                    | 0                                                                                                    |  |
|                                | Networking                                                                                                    |                                                                                                    |                                                                                                    |  |
|                                | Create a new VPC for your clus                                                                                                    | ster to use. A VPC is an isolated portion of the AWS C                                                                                                    | loud populated by AWS objects, such                                                                                       |  |
|                                | as Fargale lasks.                                                                                                    |                                                                                                    | Check this if you want to create a V                                                                                      |  |
|                                | Cm                                                                                                    | eate VPC Create a new VPC for this cluster                                                                                                    |                                                                                                    |  |
|                                | Tags                                                                                                    |                                                                                                    | -                                                                                                    |  |
|                                | Көу                                                                                                    | Value                                                                                                    |                                                                                                    |  |
|                                | Add key                                                                                                    | Add value                                                                                                    |                                                                                                    |  |
|                                | CloudWatch Container Insights                                                                                                    |                                                                                                    |                                                                                                    |  |
|                                | CloudWatch Container Insights<br>It collects, aggregates, and sur<br>information such as container r<br>more<br>CloudWatch Container | s is a monitoring and troubleshooting solution for cont<br>mmarizes compute utilization such as CPU, memory, or<br>restart failures to help you isolate issues with your clus<br>r Insights Enable Container Insights | ainerized applications and microservices.<br>disk, and network; and diagnostic<br>sters and resolve them quickly. C Learn |  |
|                                |                                                                                                    |                                                                                                    |                                                                                                    |  |

## Step 3. Configure credentials

If source (or destination) is NOT in current AWS account, you will need to provide AccessKeyID and SecretAccessKey (namely AK/SK) to pull from or push to Amazon ECR. And Secrets Manager is used to store the credentials in a secure manner.

If source type is Public, there is no need to provide the source credentials.

- 1. Go to AWS Management Console > Secrets Manager.
- 2. From Secrets Manager home page, choose **Store a new secret**.
- 3. For secret type, select Other type of secrets.
- 4. For key/value paris, please copy and paste below JSON text into the **Plaintext** section, and change value to your AK/SK accordingly.

```
"access_key_id": "<Your Access Key ID>",
```

{

|   | "secret_access_key": | " <your< th=""><th>Access</th><th>Key</th><th>Secret&gt;"</th></your<> | Access | Key | Secret>" |
|---|----------------------|------------------------------------------------------------------------|--------|-----|----------|
| } |                      |                                                                        |        |     |          |

| p 1                       | AWS Secrets Manager 👌 Secrets 👌 Store a new secret                                                                                                    |
|---------------------------|----------------------------------------------------------------------------------------------------|
| cret type                 |                                                                                                    |
| p 2<br>me and description | Store a new secret                                                                                                    |
| p 3<br>nfigure rotation   | Select secret type Info                                                                                                    |
| p 4<br>view               | Credentials for RDS<br>database Credentials for<br>DocumentDB<br>database Credentials for<br>Redshift cluster                                                                                                    |
|                           | Credentials for other<br>database Other type of secrets<br>(e.g. API key)                                                                                                    |
|                           | Specify the key/value pairs to be stored in this secret Info                                                                                                    |
|                           | Secret key/value Plaintext                                                                                                    |
|                           | {     "access_key_id": " <your access="" id="" key="">",     "secret_access_key": "<your access="" key="" secret="">" }</your></your>                                                                                                    |
|                           |                                                                                                    |
|                           |                                                                                                    |
|                           | Select the encryption key Info<br>Select the AWS KMS key to use to encrypt your secret information. You can encrypt using the default service encryption key that AWS<br>Secrets Manager creates on your behalf or a customer master key (CMK) that you have stored in AWS KMS. |
|                           | DefaultEncryptionKey  C                                                                                                    |
|                           | Add new key 🔀                                                                                                    |
|                           |                                                                                                    |
|                           |                                                                                                    |

5. Choose **Next** to specify a secret name, and choose **Create**.

## Step 4. Launch AWS Cloudformation Stack

Please follow below steps to deploy this plugin via AWS Cloudformation.

- Sign in to AWS Management Console, and switch to the Region where you want to deploy the CloudFormation Stack.
- 2. Choose the following to launch the CloudFormation Stack in that Region.
  - For AWS China Regions

Launch Stack

• For AWS Global Regions

Launch Stack

- 3. Choose Next. Specify values to parameters accordingly. Change the stack name if required.
- 4. Choose **Next**. Configure additional stack options such as tags if needed.
- 5. Choose **Next**. Review and confirm acknowledgement, and then choose **Create Stack** to start the deployment.

The deployment will take approximately 3 to 5 minutes.

# **Using AWS CLI**

You can use the <u>AWS CLI</u> to create an Amazon ECR transfer task. Note that if you have deployed the Datat Transfer Hub Portal at the same time, the tasks started through the CLI will not appear in the Task List on your Portal.

- 1. Create an Amazon VPC with two public subnets or two private subnets with NAT gateway.
- 2. Replace <CLOUDFORMATION\_URL> as shown below.

```
https://solutions-reference.s3.amazonaws.com/data-transfer-hub/latest/
DataTransferECRStack.template
```

3. Go to your terminal and enter the following command. For the parameter details, refer to the Parameters table.

```
aws cloudformation create-stack --stack-name dth-ecr-task --template-url
CLOUDFORMATION_URL \
--capabilities CAPABILITY_NAMED_IAM \
--parameters \
ParameterKey=sourceType,ParameterValue=Amazon_ECR \
ParameterKey=srcRegion,ParameterValue=us-east-1 \
```

| Parameter    | Allowed Value        | Default Value | Description                                                                                                    |
|--------------|----------------------|---------------|----------------------------------------------------------------------------------------------------|
| sourceType   | Amazon_ECR<br>Public | Amazon_ECR    | Choose type of<br>source container<br>registry, for example<br>Amazon_ECR, or<br>Public from Docker<br>Hub, gco.io, etc.          |
| srcRegion    |                      |               | Source Region<br>Name (only required<br>if source type is<br>Amazon ECR), for<br>example, us-west-1                               |
| srcAccountId |                      |               | Source AWS Account<br>ID (only required<br>if source type is<br>Amazon ECR), leave<br>it blank if source is in<br>current account |

| Parameter     | Allowed Value   | Default Value | Description                                                                                                    |
|---------------|-----------------|---------------|----------------------------------------------------------------------------------------------------|
| srcList       | ALL<br>SELECTED | ALL           | Type of Source<br>Image List, either<br>ALL or SELECTED,<br>for public registry,<br>please use SELECTED<br>only                                                                               |
| srcImageList  |                 |               | Selected Image<br>List delimited by<br>comma, for example,<br>ubuntu:latest,alpi<br>ne:latest, leave it<br>blank if Type is ALL.<br>For ECR source, using<br>ALL_TAGS tag to get<br>all tags. |
| srcCredential |                 |               | The secret name in<br>Secrets Manager<br>only when using AK/<br>SK credentials to pull<br>images from source<br>Amazon ECR, leave<br>it blank for public<br>registry                          |
| destRegion    |                 |               | Destination Region<br>Name, for example,<br>cn-north-1                                                                                                    |
| destAccountId |                 |               | Destination AWS<br>Account ID, leave it<br>blank if destination<br>is in current account                                                                                                    |

| Parameter       | Allowed Value | Default Value | Description                                                                                                    |
|-----------------|---------------|---------------|----------------------------------------------------------------------------------------------------|
| destPrefix      |               |               | Destination Repo<br>Prefix                                                                                                    |
| destCredential  |               |               | The secret name in<br>Secrets Manager<br>only when using<br>AK/SK credentials<br>to push images to<br>destination Amazon<br>ECR |
| includeUntagged | true<br>false | true          | Whether to include<br>untagged images in<br>the replication                                                                     |
| ecsClusterName  |               |               | ECS Cluster Name<br>to run ECS task<br>(Please make sure<br>the cluster exists)                                                 |
| ecsVpcId        |               |               | VPC ID to run ECS<br>task, e.g. vpc-bef13<br>dc7                                                                                |
| ecsSubnetA      |               |               | First Subnet ID to<br>run ECS task, e.g.<br>subnet-97bfc4cd                                                                     |
| ecsSubnetB      |               |               | Second Subnet ID<br>to run ECS task, e.g.<br>subnet-7ad7de32                                                                    |
| alarmEmail      |               |               | Alarm Email address<br>to receive notificat<br>ion in case of any<br>failure                                                    |

| Parameter    | Allowed Value        | Default Value | Description                                                                                                    |
|--------------|----------------------|---------------|----------------------------------------------------------------------------------------------------|
| sourceType   | Amazon_ECR<br>Public | Amazon_ECR    | Choose type of<br>source container<br>registry, for example<br>Amazon_ECR, or<br>Public from Docker<br>Hub, gco.io, etc.          |
| srcRegion    |                      |               | Source Region<br>Name (only required<br>if source type is<br>Amazon ECR), for<br>example, us-west-1                               |
| srcAccountId |                      |               | Source AWS Account<br>ID (only required<br>if source type is<br>Amazon ECR), leave<br>it blank if source is in<br>current account |
| srcList      | ALL SELECTED         | ALL           | Type of Source<br>Image List, either<br>ALL or SELECTED,<br>for public registry,<br>please use SELECTED<br>only                   |

| Parameter     | Allowed Value | Default Value | Description                                                                                                    |
|---------------|---------------|---------------|----------------------------------------------------------------------------------------------------|
| srcImageList  |               |               | Selected Image<br>List delimited by<br>comma, for example,<br>ubuntu:latest,alpi<br>ne:latest, leave it<br>blank if Type is ALL.<br>For ECR source, using<br>ALL_TAGS tag to get<br>all tags. |
| srcCredential |               |               | The secret name in<br>Secrets Manager<br>only when using AK/<br>SK credentials to pull<br>images from source<br>Amazon ECR, leave<br>it blank for public<br>registry                          |
| destRegion    |               |               | Destination Region<br>Name, for example,<br>cn-north-1                                                                                                    |
| destAccountId |               |               | Destination AWS<br>Account ID, leave it<br>blank if destination<br>is in current account                                                                                                    |
| destPrefix    |               |               | Destination Repo<br>Prefix                                                                                                    |

| Parameter       | Allowed Value | Default Value | Description                                                                                                    |
|-----------------|---------------|---------------|----------------------------------------------------------------------------------------------------|
| destCredential  |               |               | The secret name in<br>Secrets Manager<br>only when using<br>AK/SK credentials<br>to push images to<br>destination Amazon<br>ECR |
| includeUntagged | true<br>false | true          | Whether to include<br>untagged images in<br>the replication                                                                     |
| ecsClusterName  |               |               | ECS Cluster Name<br>to run ECS task<br>(Please make sure<br>the cluster exists)                                                 |
| ecsVpcId        |               |               | VPC ID to run ECS<br>task, e.g. vpc-bef13<br>dc7                                                                                |
| ecsSubnetA      |               |               | First Subnet ID to<br>run ECS task, e.g.<br>subnet-97bfc4cd                                                                     |
| ecsSubnetB      |               |               | Second Subnet ID<br>to run ECS task, e.g.<br>subnet-7ad7de32                                                                    |
| alarmEmail      |               |               | Alarm Email address<br>to receive notificat<br>ion in case of any<br>failure                                                    |

# **Transfer S3 object from Alibaba Cloud OSS**

This tutorial describes how to transfer Objects from Alibaba Cloud OSS to Amazon S3.

# Prerequisite

You have already deployed the Data Transfer Hub in Oregon (us-west-2) region. For more information, see <u>deployment</u>.

# Step 1: Configure credentials for OSS

- 1. Open the Secrets Manager console.
- 2. Choose **Secrets** in the left navigation pane.
- 3. Select Store a new secret.
- 4. Select Other type of secrets.
- 5. Enter the credentials of Alibaba Cloud as text in plaintext. The credentials are in the format of:

```
{
    "access_key_id": "<Your Access Key ID>",
    "secret_access_key": "<Your Access Key Secret>"
}
```

- 6. Select Next.
- 7. Enter Secret name. For example, dth-oss-credentials.
- 8. Select Next.
- 9. Select Disable automatic rotation.

10Select Store.

# Step 2: Create an OSS transfer task

- 1. From the Create Transfer Task page, select Start a New Task, and then select Next.
- 2. From the Engine options page, under engine, select Amazon S3, and then choose Next Step.
- 3. Specify the transfer task details.
  - Under Source Type, select the data source Aliyun OSS.
- 4. Enter bucket name and choose to sync Full Bucket or Objects with a specific prefix or Objects with different prefixes.

- 5. Provide destination settings for the Amazon S3 buckets.
- 6. From **Engine settings**, verify the values and modify them if necessary. For incremental data transfer, set the minimum capacity to at least 1.
- 7. At **Task Scheduling Settings**, select your task scheduling configuration.
  - If you want to configure the timed task at a fixed frequency to compare the data difference on both sides of the time, select **Fixed Rate**.
  - If you want to configure a scheduled task through <u>Cron Expression</u> to achieve a scheduled comparison of data differences on both sides, select **Cron Expression**.
  - If you only want to perform the data synchronization task once, select **One Time Transfer**.
  - If you need to achieve real-time incremental data synchronization, please refer to the <u>event</u> config guide.
- 8. For Advanced Options, keep the default values.
- 9. At Need Data Comparison before Transfer, select your task configuration.
  - If you want to skip the data comparison process and transfer all files, select No.
  - If you only want to synchronize files with differences, select Yes.

10Enter an email address in Alarm Email.

11Choose Next and review your task parameter details.

#### 12Choose Create Task.

After the task is created successfully, it will appear on the **Tasks** page.

| Data |                                      |                            |                 |                       |                       |                     |
|------|--------------------------------------|----------------------------|-----------------|-----------------------|-----------------------|---------------------|
| Tas  | ks                                   |                            |                 |                       | C View Details Task A | ction V Create Task |
|      |                                      |                            |                 |                       |                       | < <b>1</b> >        |
|      | Task ID                              | Source                     | Destination     | Engine Type           | Status                | Created time        |
| 0    | bd5ee110-d3cf-4644-8afc-cc7a50c3ac4a | Aliyun_OSS/dth-oss-bucket1 | dth-aws-bucket1 | S3 Plugin (Graviton2) | 🕄 In Progress         | 2022-07-04 10:33:26 |

#### Transfer task details and status

Select the Task ID to go to the task Details page, and then choose CloudWatch Dashboard to monitor the task status.

## How to achieve real-time data transfer by OSS event trigger

If you want to achieve real-time data transfer from Alibaba Cloud OSS to Amazon S3, follow this section to enable OSS event trigger.

After you created the task, go to <u>Amazon SQS console</u> and record the queue URL and queue ARN that will be used later.

#### Prepare your AWS account's Access Key/Secret Key

- 1. Sign in to the IAM console.
- 2. In the navigation pane, choose **Policies**, then choose **Create Policy**.
- 3. Select the **JSON** tab, and enter the following information.

```
{
    "Version": "2012-10-17",
    "Statement": [
        {
            "Effect": "Allow",
            "Action": [
               "sqs:SendMessage"
              ],
            "Resource": "arn:aws:sqs:us-west-2:xxxxxxxx:DTHS3Stack-
S3TransferQueue-1TSF4ESFQEFKJ"
        }
    ]
}
```

#### Note

Make sure to replace your queue ARN in the JSON.

- 4. Complete the workflow to create the policy.
- 5. In the navigation pane, choose **Users**, then choose **Add users**.
- 6. Attach the policy you created previously to the user.
- 7. Save the ACCESS\_KEY/SECRET\_KEY which will be used later.

#### Prepare the event-sender function for Alibaba Cloud

1. Open the terminal and enter the following command. You can use docker or Linux machine.

mkdir tmp cd tmp import json

```
pip3 install -t . boto3
```

2. Create an index.py in the same folder, and enter the code below.

```
import logging
import os
import boto3
def handler(event, context):
    logger = logging.getLogger()
    logger.setLevel('INFO')
    evt = json.loads(event)
    if 'events' in evt and len(evt['events']) == 1:
        evt = evt['events'][0]
        logger.info('Got event {}'.format(evt['eventName']))
        obj = evt['oss']['object']
        # logger.info(obj)
        ak = os.environ['ACCESS_KEY']
        sk = os.environ['SECRET_KEY']
        queue_url = os.environ['QUEUE_URL']
        region_name = os.environ['REGION_NAME']
        # minimum info of a message
        obj_msg = {
            'key': obj['key'],
            'size': obj['size']
        }
        # start sending the msg
        sqs = boto3.client('sqs', region_name=region_name,
                        aws_access_key_id=ak, aws_secret_access_key=sk)
        try:
            sqs.send_message(
                QueueUrl=queue_url,
                MessageBody=json.dumps(obj_msg)
            )
        except Exception as e:
            logger.error(
                'Unable to send the message to Amazon SQS, Exception:', e)
    else:
        logger.warning('Unknown Message '+evt)
    return 'Done'
```

#### 3. Zip the code (including boto3).

zip -r code.zip \*

#### **Create a function in Alibaba Cloud**

- 1. Use your Alibaba Cloud account to log in to Function Compute, and select Task.
- 2. Choose Create Function.
- 3. Choose Python3.x as the Runtime Environments.
- 4. In Code Upload Method, choose Upload ZIP.
- 5. Upload the code.zip created in the previous step to create the function.
- 6. Select **Create**.

#### Configure the function's environment variables

- 1. Choose the **Configurations**.
- 2. Select **Modify** in the Environment Variables.
- 3. Enter the config JSON in the Environment Variables. Here you need to use your own ACCESS\_KEY, SECRET\_KEY and QUEUE\_URL.

```
{
    "ACCESS_KEY": "XXX",
    "QUEUE_URL": "https://sqs.us-west-2.amazonaws.com/xxxx/DTHS3Stack-
S3TransferQueue-xxxx",
    "REGION_NAME": "us-west-2",
    "SECRET_KEY": "XXXXX"
}
```

4. Select OK.

## **Create the trigger**

1. Navigate to the **Create Trigger** in **Triggers** tab to create the trigger for the function.

| > Overview      |                   |                  |                |         |      |           |              |                 |         |            |     |
|-----------------|-------------------|------------------|----------------|---------|------|-----------|--------------|-----------------|---------|------------|-----|
| Code            | Test Function     | Triggers         | Configurations | Metrics | Logs | Instances | Tracing Anal | ysis Auto S     | caling  | Asynchrono | < > |
| Create Tr       | rigger Fuzzy s    | earch by trigger | name           |         | Q    |           |              |                 |         |            | Ċ   |
| Trigger N<br>1ŀ | ame Trigger<br>1l | Type Co          | onfigurations  |         |      |           | Status<br>1L | Created At<br>1 | Actions |            |     |

- 2. Choose **OSS** as the **Trigger Type**, and choose the bucket name.
- 3. For **Trigger Event**, choose:

oss:ObjectCreated:PutObject oss:ObjectCreated:PostObject oss:ObjectCreated:CopyObject oss:ObjectCreated:CompleteMultipartUpload oss:ObjectCreated:AppendObject

4. Select OK.

# **Transfer S3 object via Direct Connect**

This tutorial describes how to use Data Transfer Hub (DTH) via Direct Connect (DX).

When the DTH worker node and finder node start to work, they need to download related assets (such as CloudWatch agent, DTH CLI) from the internet by default. In an isolated network, you need to manually download and upload these files to an S3 bucket in the region where DTH is deployed.

You have two options to use DTH to transfer data via DX:

- Use DTH to transfer data via DX in a non-isolated network
- Use DTH to transfer data via DX in an isolated network

## Use DTH to transfer data via DX in a non-isolated network

In this scenario, DTH is deployed in the destination side and within a VPC with public access (has Internet Gateway or NAT), and the source bucket is in the isolated network.

## 🚯 Note

As DTH deployment VPC has public internet access (IGW or NAT), EC2 worker/finder nodes can access other AWS services used by DTH such as secret managers and download related assets (such as CloudWatch agent, DTH CLI) from internet without any changes.

- 1. From the Create Transfer Task page, select Create New Task, and then select Next.
- 2. From the Engine options page, under engine, select Amazon S3, and then choose Next Step.
- 3. Specify the transfer task details.
  - Under Source Type, select the data source Amazon S3 Compatible Storage.
- 4. Enter endpoint url, which must be the interface endpoint url, such as https:// bucket.vpce-076205013d3a9a2ca-us23z2ze.s3.ap-east-1.vpce.amazonaws.com. You can find the specific url in <u>VPC Endpoint Console</u> DNS names part.
- 5. Enter bucket name and choose to sync Full Bucket or Objects with a specific prefix or Objects with different prefixes.
- 6. Provide destination settings for the S3 buckets.
- 7. From **Engine** settings, verify the values and modify them if necessary. For incremental data transfer, we recommend to set the minimum capacity to at least 1.
- 8. At **Task Scheduling Settings**, select your task scheduling configuration.
  - If you want to configure the timed task at a fixed frequency to compare the data difference on both sides of the time, select **Fixed Rate**.
  - If you want to configure a scheduled task through <u>Cron Expression</u> to achieve a scheduled comparison of data differences on both sides, select **Cron Expression**.
  - If you only want to perform the data synchronization task once, select **One Time Transfer**.
- 9. For **Advanced Options**, keep the default values.

10At Need Data Comparison before Transfer, select your task configuration.

- If you want to skip the data comparison process and transfer all files, select No.
- If you only want to synchronize files with differences, select Yes.
- 11In Alarm Email, provide an email address.

12Choose **Next** and review your task parameter details.

13Choose Create Task.

# Use DTH to transfer data via DX in an isolated network

In this scenario, DTH is deployed in the destination side and within a VPC without public access (isolated VPC), and the source bucket is also in an isolated network. For details, refer to <u>the tutorial</u>.

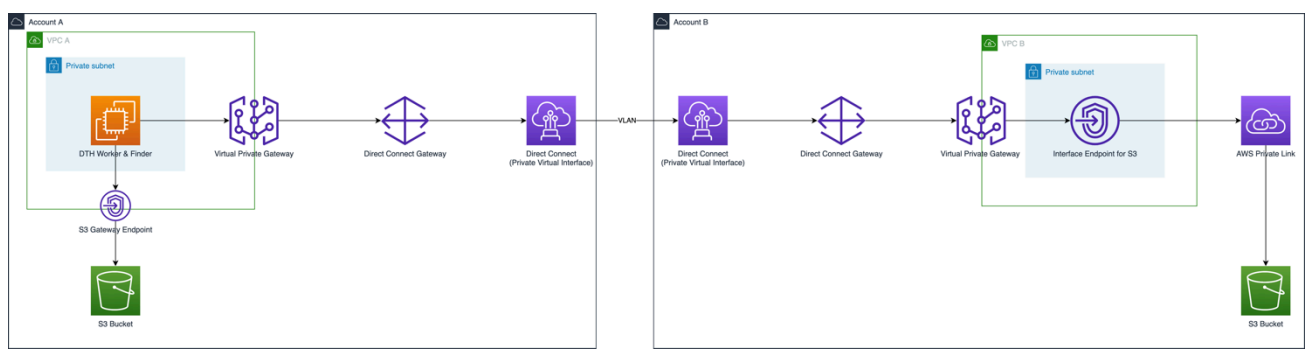

DTH worker nodes running on EC2 transfer data from bucket in one AWS account to bucket in another AWS account.

- To access bucket in the account where DTH is deployed, DTH worker nodes use S3 Gateway Endpoint
- To access bucket in another account, DTH worker nodes use S3 Private Link by S3 Interface Endpoint

# Tutorials

This chapter provides tutorials for your reference.

# Set up credentials for Amazon S3

# Step 1: Create an IAM policy

- 1. Open AWS Management Console.
- 2. Choose IAM > Policy, and choose **Create Policy**.
- 3. Create a policy. You can follow the example below to use IAM policy statement with minimum permissions, and change the <your-bucket-name> in the policy statement accordingly.

### 🚯 Note

For S3 buckets in AWS China Regions, make sure you also change to use arn:awscn:s3::: instead of arn:aws:s3:::.

## Policy for source bucket

```
{
    "Version": "2012-10-17",
    "Statement": [
        {
            "Sid": "dth",
            "Effect": "Allow",
            "Action": [
                 "s3:GetObject",
                 "s3:ListBucket"
            ],
            "Resource":[
                 "arn:aws:s3:::<your-bucket-name>/*",
                 "arn:aws:s3:::<your-bucket-name>"
            ]
        }
    ]
}
```

#### Policy for destination bucket

```
{
    "Version": "2012-10-17",
    "Statement": [
        {
            "Sid": "dth",
            "Effect": "Allow",
            "Action": [
                "s3:PutObject",
                "s3:ListBucket",
                "s3:PutObjectAcl",
                "s3:AbortMultipartUpload",
                "s3:ListBucketMultipartUploads",
                "s3:ListMultipartUploadParts"
            ],
            "Resource": [
                "arn:aws:s3:::<your-bucket-name>/*",
                 "arn:aws:s3:::<your-bucket-name>"
            ]
        }
    ]
}
```

To enable S3 Delete Event, you need to add "s3:DeleteObject" permission to the policy.

Data Transfer Hub has native support for the S3 source bucket which enabled SSE-S3 and SSE-KMS. If your source bucket enabled *SSE-CMK*, please replace the source bucket policy with the policy for S3 SSE-KMS.

## Step 2: Create a user

- 1. Open AWS Management Console.
- 2. Choose IAM > User, and choose Add User to follow the wizard to create a user with credential.
- 3. Specify a user name, for example, dth-user.
- 4. For Access Type, select **Programmatic access** only and choose **Next: Permissions**.
- 5. Select **Attach existing policies directly**, search and use the policy created in Step 1, and choose **Next: Tags**.
- 6. Add tags if needed, and choose Next: Review.
- 7. Review the user details, and choose Create User.

#### 8. Make sure you copied/saved the credential, and then choose **Close**.

| Add ( | Jser                                                                                                    |               | 1     | 2 3 4 5               |  |  |  |  |  |  |
|-------|----------------------------------------------------------------------------------------------------|---------------|-------|-----------------------|--|--|--|--|--|--|
| •     | <ul> <li>Success</li> <li>You successfully created the users shown below. You can view and download user security credentials. You can also email users instructions for signing in to the AWS Management Console. This is the last time these credentials will be available to download. However, you can create new credentials at any time.</li> <li>Users with AWS Management Console access can sign-in at: https://347283850106.signin.aws.amazon.com/console</li> </ul> |               |       |                       |  |  |  |  |  |  |
| 📥 Dow | nload .csv                                                                                                    |               |       |                       |  |  |  |  |  |  |
|       | User                                                                                                    | Access key ID |       | Secret access key     |  |  |  |  |  |  |
| • •   | dth-user                                                                                                    | AKIAVI D      | WNF 台 | 8w :yuyTy<br>v1ł Hide |  |  |  |  |  |  |

# Policy for S3 Source Bucket with SSE-CMK enabled

Data Transfer Hub has native support for data source using SSE-S3 and SSE-KMS. If your source bucket enabled *SSE-CMK*, please replace the source bucket policy with the following policy, and change the <your-bucket-name> in the policy statement accordingly.

Pay attention to the following:

- Change the Resource in KMS part to your own KMS key's Amazon Resource Name (ARN).
- For S3 buckets in AWS China Regions, make sure to use arn:aws-cn:s3::: instead of arn:aws:s3:::

#### For Source Bucket with SSE-CMK enabled

```
{
    "Version": "2012-10-17",
    "Statement": [
        {
            "Sid": "dth",
            "Effect": "Allow",
            "Action": [
            "s3:Get0bject",
            "s3:ListBucket"
            "s3:ListBucket"
            "s3:ListBucket"
            "s3:ListBucket"
            "s3:ListBucket"
            "s3:ListBucket"
            "s3:ListBucket"
            "s3:ListBucket"
            "s3:ListBucket"
            "Sature of the state of the state o
```
```
],
            "Resource": [
                "arn:aws:s3:::<your-bucket-name>/*",
                "arn:aws:s3:::<your-bucket-name>"
            ]
        },
        {
            "Sid": "VisualEditor0",
            "Effect": "Allow",
            "Action": [
                "kms:Decrypt",
                "kms:Encrypt",
                "kms:ReEncrypt*",
                "kms:GenerateDataKey*",
                "kms:DescribeKey"
            ],
            "Resource": [
                "arn:aws:kms:us-west-2:111122223333:key/f5cd8cb7-476c-4322-
ac9b-0c94a687700d <Please replace to your own KMS key arn>"
            ]
        }
    ]
}
```

## **Upgrade Data Transfer Hub**

Time to upgrade: Approximately 20 minutes

### **Upgrade overview**

Use the following steps to upgrade the solution on AWS console.

- Step 1. Update the CloudFormation Stack
- Step 2. (Optional) Update the OIDC configuration
- Step 3. Refresh the web console

## Step 1. Update the CloudFormation stack

- 1. Go to the AWS CloudFormation console.
- 2. Select the Data Transfer Hub main stack, and choose Update.
- 3. Choose **Replace current template**, and enter the specific Amazon S3 URL according to your initial deployment type. Refer to <u>Deployment Overview</u> for more details.

| Туре                        | Link                                                                                                    |
|-----------------------------|----------------------------------------------------------------------------------------------------|
| Launch in AWS Regions       | <pre>https://s3.amazonaws.com/so lutions-reference/data-tran sfer-hub/latest/DataTransfe rHub-cognito.template</pre> |
| Launch in AWS China Regions | <pre>https://s3.amazonaws.com/so lutions-reference/data-tran sfer-hub/latest/DataTransfe rHub-openid.template</pre>  |

- 4. Under **Parameters**, review the parameters for the template and modify them as necessary.
- 5. Choose Next.
- 6. On Configure stack options page, choose Next.

- 7. On Review page, review and confirm the settings. Check the box I acknowledge that AWS CloudFormation might create IAM resources.
- 8. Choose **Update stack** to deploy the stack.

You can view the status of the stack in the AWS CloudFormation console in the Status column. You should receive a UPDATE\_COMPLETE status in approximately 15 minutes.

## Step 2. (Optional) Update the OIDC configuration

If you have deployed the solution in China Region with OIDC, refer to the <u>deployment</u> section to update the authorization and authentication configuration in OIDC.

### Step 3. Refresh the web console

Now you have completed all the upgrade steps. Please click the refresh button in your browser.

## Uninstall the solution

You can uninstall the Data Transfer Hub solution from the AWS Management Console or by using the AWS Command Line Interface. You must manually stop any active transfer tasks before uninstalling.

## Using the AWS Management Console

- 1. Sign in to the <u>AWS CloudFormation console</u>.
- 2. On the **Stacks** page, select this solution's installation stack.
- 3. Choose **Delete**.

## **Using AWS Command Line Interface**

Determine whether the AWS Command Line Interface (AWS CLI) is available in your environment. For installation instructions, refer to <u>What Is the AWS Command Line Interface</u> in the AWS CLI User *Guide*. After confirming that the AWS CLI is available, run the following command.

\$ aws cloudformation delete-stack --stack-name <installation-stack-name>

## **Deleting the Amazon S3 buckets**

This solution is configured to retain the solution-created Amazon S3 bucket (for deploying in an opt-in Region) if you decide to delete the AWS CloudFormation stack to prevent accidental data loss. After uninstalling the solution, you can manually delete this S3 bucket if you do not need to retain the data. Follow these steps to delete the Amazon S3 bucket.

- 1. Sign in to the <u>Amazon S3 console</u>.
- 1. Choose **Buckets** from the left navigation pane.
- 2. Locate the <stack-name> S3 buckets.
- 3. Select the S3 bucket and choose **Delete**.

To delete the S3 bucket using AWS CLI, run the following command:

### \$ aws s3 rb s3://<bucket-name> --force

## FAQ

The following are common questions you might have when deploying and using the solution.

## Deployment

### 1. In which AWS Regions can this solution be deployed?

For the list of supported Regions, refer to Supported AWS Regions.

# 2. When creating a transfer task, should I deploy it on the data source side or the destination side?

The transfer performance of the solution will not be affected by whether the deployment is on the data source or destination side.

If you do not have a domain name registered by ICP in AWS China Regions, we recommend you deploy it in AWS Regions.

If you need to deploy in AWS China Regions but do not have a domain name, you can directly deploy the back-end version:

- Amazon S3 Plugin: <u>https://github.com/awslabs/data-transfer-hub/blob/main/docs/</u> S3\_PLUGIN.md
- Amazon ECR Plugin: <a href="https://github.com/awslabs/data-transfer-hub/blob/main/docs/">https://github.com/awslabs/data-transfer-hub/blob/main/docs/</a>
   ECR\_PLUGIN.md

### 3. Do I need to deploy the solution on the data source and destination side separately?

No. You can choose to deploy on the data source or destination side, which has no impact on the transfer performance.

# 4. Is it possible to deploy the solution in AWS account A and transfer Amazon S3 objects from account B to account C?

Yes. In this case, you need to store the <u>AccessKeyID and SecretAccessKey</u> of account B and account C in the <u>Secrets Manager</u> of account A.

# 5. For data transfer within the production account, is it recommended to create an AWS account specifically for deploying the solution?

Yes. It is recommended to create a new AWS account dedicated to deploying solutions. The account-level isolation improves the stability of the production account in the data synchronization process.

### 6. Is it possible to transfer data between different areas under the same account?

Not supported currently. For this scenario, we recommend using Amazon S3's <u>Cross-Region</u> <u>Replication</u>.

### 7. Can I use AWS CLI to create a DTH S3 Transfer Task?

Yes. Please refer to the tutorial Using AWS CLI to launch DTH S3 Transfer task.

## Performance

# 1. Will there be any difference in data transfer performance for deployment in AWS China Regions and in AWS Regions?

No. If you do not have a domain name registered by ICP in AWS China Regions, it is recommended to deploy it in the AWS Regions.

### 2. What are the factors influencing the data transfer performance?

The transfer performance may be affected by average file size, destination of data transfer, geographic location of data source, and real-time network environment.

### 3. What is the scale up/scale down policy of Worker Auto Scaling group?

The Auto Scaling group will <u>automatically scale up</u> or scale down according to the number of tasks in SQS.

• Scaling Up Steps are:

```
{ lower: 100, change: +1 }
{ lower: 500, change: +2 }
{ lower: 2000, change: +5 }
{ lower: 10000, change: +10 }
```

• Scaling Down Step is:

{ upper: 0, change: -10000 }

### Data security and authentication

#### 1. How does the solution ensure data security?

The solution adopts the following to ensure data security:

- All data is transferred in the memory in the transfer node cluster, without being placed on the disk.
- The external ports of all transfer nodes are closed, and there is no way to SSH into the transfer node.
- All data download and upload bottom layers are calling AWS official API, and data transfer conforms to the TLS protocol.

#### 2. How does the solution ensure the security of resources on the cloud?

In the research and development process, we strictly follow the minimum IAM permission design rules, and adopt the design of Auto Scaling, which will automatically help users terminate idle working nodes.

## 3. Is the front-end console open to the public network? How to ensure user authentication and multi-user management?

Yes. You can access it with a front-end console link. User authentication and multi-user management are achieved through AWS Cognito User Pool in AWS Regions, and through OIDC SAAS in AWS China Regions.

#### 4. How does the solution achieve cross-account and cross-cloud authentication?

By authentication through the Access Keyid and Access Key of the other party's account. The secret key is stored in AWS Secrets Manager and will be read in Secrets Manager as needed.

#### 5. Does the solution support SSE-S3, SSE-KMS, and SSE-CMK?

Yes. The solution supports the use of SSE-S3 and SSE-KMS data sources. If your source bucket has SSE-CMK enabled, refer to the <u>tutorial</u>.

### Features

### 1. What third-party clouds does Amazon S3 sync currently support?

Alibaba Cloud OSS, Tencent Cloud, Huawei Cloud, Qiniu Cloud, Baidu Cloud, and all clouds that support S3 compatible protocols.

# 2. Why is the status of Task still in progress after all destination files are transferred? When will the task stop?

• For Fixed Rate Job

The data difference between the data source and destination will be monitored continuously, and the differences between the two sides will be automatically compared after the first deployment.

Moreover, when the default comparison task once an hour finds a difference, it will also transfer the difference data. Therefore, the status of the Task will always be in progress, unless the user manually terminates the task.

Based on the built-in automatic expansion function of the solution, when there is no data to be transferred, the number of transfer working nodes will be automatically reduced to the minimum value configured by the user.

• For One Time Transfer Job

When the objects are all transferred to the destination, the status of one time transfer job will become Completed.

The transfer action will stop and you can select Stop to delete and release all backend resources.

### 3. How often will the data difference between the data source and destination be compared?

By default, it runs hourly.

At Task Scheduling Settings, you can make the task scheduling configuration.

• If you want to configure the timed task at a fixed frequency to compare the data difference on both sides of the time, select Fixed Rate.

- If you want to configure a scheduled task through <u>Cron Expression</u> to achieve a scheduled comparison of data differences on both sides, select Cron Expression.
- If you only want to perform the data synchronization task once, select One Time Transfer.

### 4. Is it possible for real-time synchronization of newly added files?

Near-real-time synchronization can be achieved, only if the Data Transfer Hub is deployed in the same AWS account and the same region as the data source. If the data source and the solution are not in the same account, you can configure it manually. For more information, refer to the tutorial.

### 5. Are there restrictions on the number of files and the size of files?

No. Larger files will be uploaded in chunks.

# 6. If a single file transfer fails due to network issues, how to resolve it? Is there an error handling mechanism?

There will be 5 retries. After 5 retries without success, the task will be notified to the user via email.

# 7. How to monitor the progress of the transfer by checking information like how many files are waiting to be transferred and the current transfer speed?

You can jump to the customized dashboard of Amazon CloudWatch by clicking the CloudWatch Dashboard link in Task Detail of the web console. You can also go directly to CloudWatch to view it.

### 8. Do I need to create an S3 destination bucket before creating a transfer task?

Yes, you need to create the destination S3 bucket in advance.

### 9. How to use Finder depth and Finder number to improve Finder performance?

You can use these two parameters to increase the parallelism of Finder to improve the performance of data comparison.

For example, if there are 12 subdirectories with over 100k files each, such as Jan, Feb, ..., Dec.

You are recommended to set **finderDepth**=1 and **finderNumber**=12, so that your comparison performance will increase by 12 times.

When using finderDepth and finderNumber, make sure that there are no objects in the folder whose level is equal to or less than finderDepth. Otherwise, data loss may occur.

For example, assume that you set the **finderDepth**=2 and **finderNumber**=12 \* 31 = 372, and your S3 bucket structure is like bucket\_name/Jan/01/pic1.jpg.

What will be lost are files like bucket\_name/pic.jpg, bucket\_name/Jan/pic.jpg.

What will not be lost are all files under bucket\_name/Jan/33/, all files under bucket\_name/13/33/.

#### 10. How to deal with Access Key Rotation?

Currently, when Data Transfer Hub perceived that the Access Key of S3 has been rotated, it will fetch the latest key from AWS Secrets Manager automatically. Therefore, the Access Key Rotation will not affect the migrating process of DTH.

### 11. Does the Payer Request mode support Public Data Set?

No. Currently, Payer Request data synchronization is only supported through Access Key and Private Key authentication methods.

### Others

### 1. The cluster node (EC2) is terminated by mistake. How to resolve it?

The Auto Scaling mechanism of the solution will enable automatic restart of a new working node.

However, if a sharding task being transferred in the node is mistakenly terminated, it may cause that the files to which the shard belongs cannot be merged on the destination side, and the error "api error NoSuchUpload: The specified upload does not exist. The upload ID may be invalid, or the upload may have been aborted or completed" occurs. You need to configure lifecycle rules for <u>Delete expired delete markers or incomplete multipart uploads</u> in the Amazon S3 bucket.

### 2. The Secrets configuration in Secrets Manager is wrong. How to resolve it?

You need to update Secrets in Secrets Manager first, and then go to the EC2 console to Terminate all EC2 instances that have been started by the task. Later, the Auto Scaling mechanism of the solution will automatically start a new working node and update Secrets to it.

### 3. How to find detailed transfer log?

• For Portal users

Go to Tasks list page, and click the Task ID. You can see the dashboard and logs under the Monitoring section.

Data Transfer Hub has embedded Dashboard and log groups on the Portal, so you do not need to navigate to AWS CloudWatch console to view the logs.

• For Plugin (Pure Backend) users

When deploying the stack, you will be asked to enter the stack name (DTHS3Stack by default), and most resources will be created with the name prefix as the stack name. For example, the format of the queue name is <StackName>-S3TransferQueue-<random suffix>. This plugin will create two main log groups.

• If there is no data transfer, you need to check whether there is a problem in the Finder task log. The following is the log group for scheduling Finder tasks. For more information, refer to the Troubleshooting section.

<StackName>-CommonS3RepWorkerLogGroup<random suffix>

• The following are the log groups of all EC2 instances, and you can find detailed transfer logs.

<StackName>-EC2WorkerStackS3RepWorkerLogGroup<random suffix>

### 4. How to make customized build?

If you want to make customized changes to this plugin, refer to Custom Build.

# 5. After the deployment is complete, why can't I find any log streams in the two CloudWatch log groups?

This is because the subnet you selected when deploying this solution does not have public network access, and the EC2 cannot download the CloudWatch agent to send logs to CloudWatch. Check your VPC settings. After resolving the issue, you need to manually terminate the running EC2 instance (if any) through this solution. Later, the elastic scaling group will automatically start a new instance.

### 6. How to use TLSv1.2\_2021 or later for this solution?

Please go to the <u>CloudFront Console</u> and configure a custom domain, which will allow you to select a Security policy for CloudFront after solution deployment. You need to prepare a domain name and a corresponding TLS certificate in order to use more secure TLS configurations.

## Troubleshooting

After creating the task, you may encounter some error messages. The following list the error messages and provide general steps to troubleshoot them.

### 1. StatusCode: 400, InvalidToken: The provided token is malformed or otherwise invalid

If you get this error message, confirm that your secret is configured in the following format. You can copy and paste it directly.

```
{
    "access_key_id": "<Your Access Key ID>",
    "secret_access_key": "<Your Access Key Secret>"
}
```

# 2. StatusCode: 403, InvalidAccessKeyId: The AWS Access Key Id you provided does not exist in our records

If you get this error message, check if your bucket name and region name are configured correctly.

### 3. StatusCode: 403, InvalidAccessKeyId: UnknownError

If you get this error message, check whether the Credential stored in Secrets Manager has the proper permissions. For more information, refer to <u>IAM Policy</u>.

### 4. StatusCode: 400, AccessDeniedException: Access to KMS is not allowed

If you get this error message, confirm that your secret is not encrypted by SSE-CMK. Currently, DTH does not support SSE-CMK encrypted secrets.

# 5. dial tcp: lookup xxx.xxxxx.xxxxxxx (http://xxx.xxxxxxxxxxxx/) on xxx.xxxx.xxx:53: no such host

If you get this error message, check if your endpoint is configured correctly.

## **Contact AWS Support**

If you have <u>AWS Developer Support</u>, <u>AWS Business Support</u>, or <u>AWS Enterprise Support</u>, you can use the Support Center to get expert assistance with this solution. The following sections provide instructions.

### Create case

- 1. Sign in to Support Center.
- 2. Choose Create case.

### How can we help?

- 1. Choose Technical.
- 2. For Service, select Solutions.
- 3. For Category, select Other Solutions.
- 4. For **Severity**, select the option that best matches your use case.
- 5. When you enter the **Service**, **Category**, and **Severity**, the interface populates links to common troubleshooting questions. If you can't resolve your question with these links, choose **Next step: Additional information**.

### **Additional information**

- 1. For **Subject**, enter text summarizing your question or issue.
- 2. For **Description**, describe the issue in detail.
- 3. Choose Attach files.
- 4. Attach the information that AWS Support needs to process the request.

### Help us resolve your case faster

- 1. Enter the requested information.
- 2. Choose Next step: Solve now or contact us.

### Solve now or contact us

- 1. Review the **Solve now** solutions.
- 2. If you can't resolve your issue with these solutions, choose **Contact us**, enter the requested information, and choose **Submit**.

## Developer guide

This section provides the source code for the solution.

## Source code

Visit our <u>GitHub repository</u> to download the source files for this solution and to share your customizations with others. The Data Transfer Hub templates are generated using the <u>AWS Cloud</u> <u>Development Kit (AWS CDK)</u>. Refer to the <u>README.md</u> file for additional information.

## Contributors

- Aiden Dai
- Eva Liu
- Kervin Hu
- Haiyun Chen
- Joe Shi
- Ashwini Rudra
- Jyoti Tyagi

## Revisions

| Date           | Change                                                                                                    |
|----------------|----------------------------------------------------------------------------------------------------|
| December 2021  | Initial release                                                                                                    |
| September 2022 | <ul> <li>Released version 1.1</li> <li>Upgraded Lambda runtime to Python v3.7.0</li> <li>Fixed the list limit of secrets.</li> </ul> For more information, refer to the <a href="https://changelog.md">changelog.md</a> file in the GitHub repository.                         |
| July 2022      | Released version 2.2<br>Supported transfer data through Direct<br>Connect. For more information, refer to the<br><u>CHANGELOG.md</u> file in the GitHub repository.                                                                                                    |
| March 2023     | <ul> <li>Released version 2.3</li> <li>Supported embedded dashboard and logs</li> <li>Supported S3 Access Key Rotation</li> <li>Enhanced One Time Transfer Task monitorin g</li> <li>For more information, refer to the CHANGELOG.md file in the GitHub repository.</li> </ul> |
| April 2023     | Released version 2.3.1<br>Bug fixes. For more information, refer to the<br><u>CHANGELOG.md</u> file in the GitHub repository.                                                                                                    |
| April 2023     | Released version 2.4                                                                                                    |

| Date           | Change                                                                                                    |
|----------------|----------------------------------------------------------------------------------------------------|
|                | Supported payer request Amazon S3 object transfer. For more information, refer to the <u>CHANGELOG.md</u> file in the GitHub repository.                                                                                                    |
| September 2023 | <ul> <li>Released version 2.5</li> <li>Enhanced Amazon S3 large file transfer performance by utilizing the cluster's parallel capabilities</li> <li>Enabled untagged ECR image transfer</li> <li>Optimized stop task operation, and added new filter conditions to view all history tasks</li> </ul> |
|                | For more information, refer to the <u>CHANGELOG.md</u> file in the GitHub repository.                                                                                                    |

| Date         | Change                                                                                                    |
|--------------|----------------------------------------------------------------------------------------------------|
| January 2024 | Released version 2.6                                                                                                    |
|              | <ul> <li>Added support for Amazon S3 destintation<br/>bucket being encrypted with Amazon S3<br/>managed keys</li> </ul>                             |
|              | <ul> <li>Provided the optional Amazon S3 bucket to<br/>hold prefix list file</li> </ul>                                                             |
|              | <ul> <li>Added the feature of deleting KMS Key<br/>automatically after the solution pipeline<br/>status turns to stopped</li> </ul>                 |
|              | <ul> <li>Added the feature of Finder Instance<br/>enabling DTH-CLI automatically after<br/>external reboot</li> </ul>                               |
|              | • Increased Finder capacity to 316GB&512GB                                                                                                    |
|              | <ul> <li>Added three supported Regions: Asia Pacific<br/>(Melbourne), Canada (Calgary), Israel (Tel<br/>Aviv)</li> </ul>                            |
|              | For more information, refer to the <u>CHANGELOG.md</u> file in the GitHub repository.                                                               |
| April 2024   | Released version 2.6.1                                                                                                    |
|              | Bug fixes. For more information, refer to the <u>CHANGELOG.md</u> file in the GitHub repository.                                                    |
| August 2024  | Released version 2.6.2                                                                                                    |
|              | Updated package versions to resolve security vulnerabilities. For more information, refer to the <u>CHANGELOG.md</u> file in the GitHub repository. |

| Date           | Change                                                                                                    |
|----------------|----------------------------------------------------------------------------------------------------|
| September 2024 | Released version 2.6.3                                                                                                    |
|                | <ul> <li>Updated package versions to resolve security vulnerabilities.</li> </ul>                                                                   |
|                | <ul> <li>Changed Alpine base image to be sourced<br/>from Amazon ECR.</li> </ul>                                                                    |
|                | For more information, refer to the <u>CHANGELOG.md</u> file in the GitHub repository.                                                               |
| October 2024   | Released version 2.6.4                                                                                                    |
|                | Updated package versions to resolve security vulnerabilities. For more information, refer                                                           |
|                | to the <u>CHANGELOG.md</u> file in the GitHub repository.                                                                                           |
| November 2024  | Released version 2.6.5                                                                                                    |
|                | Updated package versions to resolve security vulnerabilities. For more information, refer to the <u>CHANGELOG.md</u> file in the GitHub repository. |

## Notices

Customers are responsible for making their own independent assessment of the information in this document. This document: (a) is for informational purposes only, (b) represents AWS current product offerings and practices, which are subject to change without notice, and (c) does not create any commitments or assurances from AWS and its affiliates, suppliers, or licensors. AWS products or services are provided "as is" without warranties, representations, or conditions of any kind, whether express or implied. AWS responsibilities and liabilities to its customers are controlled by AWS agreements, and this document is not part of, nor does it modify, any agreement between AWS and its customers.

Data Transfer Hub is licensed under the terms of the Apache License, Version 2.0.